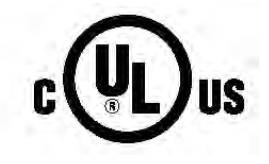

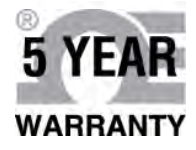

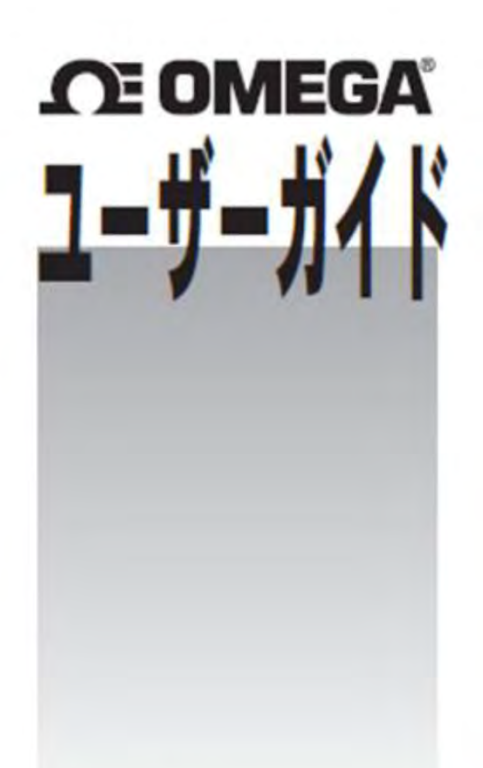

www.jp.omega.com でオンライン 購入できます Eメール: esales@jp.omega.com

# 

Eメール: esales@jp.omega.com 最新版製品マニュアル: www.omegamanual.info

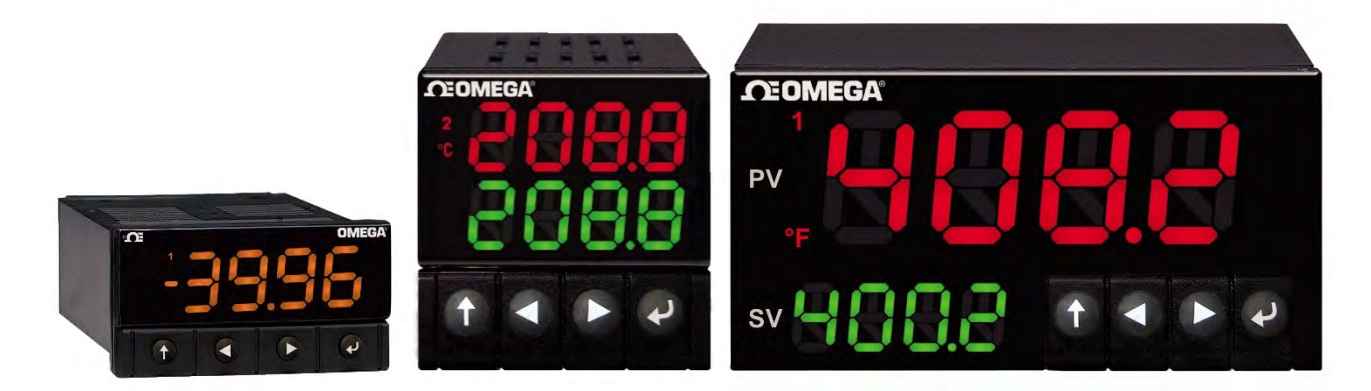

CN32Pt, CN16Pt, CN16PtD, CN8Pt, CN8PtD 温度およびプロセス調節器

# **CE OMEGA**®

### www.jp.omega.com esales@jp.omega.com

## 日本でのサービス拠点:

日本:

スペクトリス株式会社 オメガエンジニアリング事業部 135-0042 東京都江東区木場2-17-12 SAビルディング1F フリーダイヤル: 0120-040-572 (平日 AM9:00 ~ PM5:00) TEL: 03-5620-1880 FAX: 03-5620-1350 Eメール: info@jp.omega.com

その他の地域については、omega.com/worldwideをご覧ください

本書に含まれる内容は万全を期しておりますが、OMEGAは本書に含まれる誤りに一切責任を負わず、通知なしで仕様を変更 する権限を留保します。

## 目次

| 1. はじ  | じめに                                      | 7  |
|--------|------------------------------------------|----|
| 1.1    | 説明                                       | 7  |
| 1.2    | 本マニュアルの利用                                | 8  |
| 1.3    | 安全に関する注意事項                               | 9  |
| 1.4    | 配線の説明                                    | 10 |
| 1.4.3  | .1 背面パネル接続                               | 10 |
| 1.4.2  | .2  接続電源                                 | 11 |
| 1.4.3  | .3 入力の接続                                 | 11 |
| 1.4.   | .4 出力の接続                                 | 13 |
| 2. PLA | ΔTINUM™ シリーズのナビゲーション                     | 14 |
| 2.1    | ボタン操作の説明                                 | 14 |
| 2.2    | メニュー構成                                   | 14 |
| 2.3    | レベル1メニュー                                 | 14 |
| 2.4    | メニューのナビゲーション                             | 15 |
| 3. メニ  | ニュー構成一式                                  | 15 |
| 3.1    | 初期化モードメニュー(INIt)                         | 15 |
| 3.2    | プログラミングモードメニュー(PRoG)                     | 19 |
| 3.3    | 動作モードメニュー(oPER)                          | 21 |
| 4. リフ  | ファレンスセクション: 初期化モード(INIt)                 | 22 |
| 4.1    | 構成を入力(INIt > INPt)                       | 22 |
| 4.1.3  | .1 熱電対入力タイプ(INIt > INPt > t.C.)          | 22 |
| 4.1.2  | .2 抵抗温度検出器 (RTD)入力タイプ(INIt > INPt > Rtd) | 23 |
| 4.1.3  | .3 サーミスタ入力タイプ構成(INIt > INPt > tHRM)      | 24 |
| 4.1.4  | .4 プロセス入力タイプ構成(INIt > INPt > PRoC)       | 24 |
| 4.2    | 表示読み取り値形式(INIt > RdG)                    | 25 |
| 4.2.3  | .1 小数点形式(INIt > RdG > dEC.P)             | 25 |
| 4.2.2  | .2   温度単位(INIt > RdG > °F°C)             | 26 |
| 4.2.3  | .3 フィルタ(INIt > RdG > FLtR)               | 26 |
| 4.2.4  | .4 アナンシエータ設定(INIt > RdG > ANN.1/ANN.2)   | 26 |
| 4.2.   | .5 ノーマルカラー(INIt > RdG > NCLR)            | 27 |
| 4.2.0  | .6  輝度(INIt > RdG > bRGt)                | 27 |
| 4.3    | 励振電圧(INIt > ECtN)                        | 27 |

| 4.4   | 通信(INIt > CoMM)                                             | 28      |
|-------|-------------------------------------------------------------|---------|
| 4.4.  | 1 プロトコル(INIt > CoMM > USb、EtHN、SER > PRot)                  | 28      |
| 4.4.  | 2 アドレス(INIt > CoMM > USb、EtHN, SER > AddR)                  | 3030    |
| 4.4.  | 3 シリアル通信パラメータ(INIt > CoMM > SER >C.PAR)                     | 30      |
| 4.5   | 安全機能(INIt > SFty)                                           |         |
| 4.5.  | 1 電源オン確認(INIt > SFty > PwoN)                                | 31      |
| 4.5.  | 2 動作モード確認(INIt > SFty > oPER)                               | 322     |
| 4.5.  | 3 セットポイントリミット(INIt > SFty > SP.LM)                          | 32      |
| 4.5.  | 4 ループブレークタイムアウト (INIt > SFty > LPbk)                        | 32      |
| 4.5.  | .5   開回路 (INIt > SFty > o.CRk)                              | 32      |
| 4.6   | 手動温度校正(INIt > t.CAL)                                        | 33      |
| 4.6.  | 1 手動温度校正の調整無し(INIt > t.CAL > NoNE)                          | 33      |
| 4.6.  | 2 手動温度校正のオフセット調整(INIt>t.CAL>1.PNt)                          | 33      |
| 4.6.  | 3 手動温度校正のオフセットおよび勾配調整(INIt>t.CAL>2.PNt)                     | 33      |
| 4.6.  | 4 温度の氷点校正(INIt > t.CAL > ICE.P)                             | 33      |
| 4.7   | すべてのパラメータの現在の構成をファイルに保存する(INIt > SAVE)                      | 34      |
| 4.8   | ファイルからすべてのパラメータの構成を読み込む(INIt > LoAd)                        | 34      |
| 4.9   | ファームウェアのリビジョン番号を表示する(INIt > VER.N)                          | 34      |
| 4.10  | ファームウェアのリビジョンをアップデートする(INIt > VER.N)                        | 34      |
| 4.11  | 工場出荷時設定パラメータをリセットする(INIt > F.dFt)                           | 34      |
| 4.12  | 初期化モードアクセスをパスワード保護する(INIt > I.Pwd)                          | 35      |
| 4.13  | プログラミングモードアクセスをパスワード保護する(INIt > P.Pwd)                      | 35      |
| 5. リフ | ファレンスセクション: プログラミングモード(PRoG)                                | 35      |
| 5.1   | セットポイント1構成(PRoG > SP1)                                      | 35      |
| 5.2   | セットポイント 2 構成(PRoG > SP2)                                    |         |
| 5.3   | アラームモードの構成(PRoG > ALM.1, ALM.2)                             |         |
| 5.3.  | 1 アラームタイプ(PRoG > ALM.1, ALM.2 > tyPE)                       | 37      |
| 5.3.  | 2 絶対または制御偏差アラーム (PRoG > ALM.1, ALM.2 > tyPE > Ab.dV)        | 38      |
| 5.3.  | 3 上限アラームリファレンス(PRoG > ALM.1, ALM.2 > tyPE > ALR.H)          | 38      |
| 5.3.  | 4 下限アラームリファレンス(PRoG > ALM.1, ALM.2 > tyPE > ALR.L)          | 38      |
| 5.3.  | 5 アラーム色(PRoG > ALM.1, ALM.2 > A.CLR)                        | 38      |
| 5.3.  | .6 アラーム High High/Low Low オフセット値(PRoG > ALM.1, ALM.2 > HI.F | ll) 399 |

| 5.3.7              | アラーム色(PRoG > ALM.1, ALM.2 > A.CLR)       | 39                 |
|--------------------|------------------------------------------|--------------------|
| 5.3.8              | アラームノーマリクローズ、ノーマリオープン(PRoG > ALM.1,      | ALM.2 > CtCL) . 40 |
| 5.3.9              | アラーム電源オン動作(PRoG > ALM.1, ALM.2 > A.P.oN) | 4040               |
| 5.3.10             | アラームオン遅延(PRoG > ALM.1、ALM.2 > dE.oN)     |                    |
| 5.3.11             | アラームオフ遅延(PRoG > ALM.1、ALM.2 > dE.oF)     |                    |
| 5.4 出;             | カチャネル 1~3 の構成(PRoG > oUt.1–oUt.3)        |                    |
| 5.4.1              | 出力チャネルモード(PRoG > oUt1–oUt3 > ModE)       |                    |
| 5.4.2              | 出力サイクルパルス幅(PRoG > oUt1–oUt3 > CyCL)      |                    |
| 5.4.3              | アナログ出力範囲(PRoG > oUt1–oUt3 > RNGE)        |                    |
| 5.5 PID            | 構成(PRoG > PId.S)                         |                    |
| 5.5.1              | 動作応答(PRoG > Pld > ACtN)                  |                    |
| 5.5.2              | 自動調整タイムアウト(PRoG > Pld > A.to)            | 455                |
| 5.5.3              | 自動調整(PRoG > PId > AUto)                  | 455                |
| 5.5.4              | PID ゲイン設定(PRoG > PId > GAIN)             |                    |
| 5.5.5              | 低出カクランプリミット(PRoG > PId > %Lo)            | 466                |
| 5.5.6              | 高出カクランプリミット(PRoG > PId > %HI)            |                    |
| 5.5.7              | 適応制御(PRoG > Pld > AdPt)                  |                    |
| 5.6 リ <del>-</del> | モートセットポイント構成(PRoG > RM.SP)               |                    |
| 5.6.1              | リモートセットポイントを利用するカスケード制御                  |                    |
| 5.7 マノ             | ルチ-ランプ/ソークモードパラメータ(PRoG > M.RMP)         |                    |
| 5.7.1              | マルチ-ランプ/ソークモード制御(PRoG > M.RMP > R.CtL)   | 499                |
| 5.7.2              | プログラムを選択する(PRoG > M.RMP > S.PRG)         |                    |
| 5.7.3              | マルチ-ランプ/ソークトラッキング(PRoG > M.RMP > M.tRk)  | 49                 |
| 5.7.4              | 時刻形式(PRoG > M.RMP > tIM.F)               | 5050               |
| 5.7.5              | プログラム終了動作(PRoG > M.RMP > E.ACT)          | 50                 |
| 5.7.6              | セグメント合計数(PRoG > M.RMP > N.SEG)           | 511                |
| 5.7.7              | 編集用のセグメント番号(PRoG > M.RMP > S.SEG)        | 511                |
| 5.7.8              | マルチ-ランプ/ソークプログラミングの詳細                    | 522                |
| 6. リファ             | レンスセクション: 動作モード(oPER)                    | 533                |
| 6.1 /-             | ーマル実行モード(oPER > RUN)                     | 53                 |
| 6.2 セ              | ットポイント 1 を変更する(oPER > SP1)               |                    |
| 6.3 セ·             | ットポイント 2 を変更する(oPER > SP2)               |                    |

|    | 6.4  | 手動モード(oPER > MANL)544           |
|----|------|---------------------------------|
|    | 6.5  | ー時停止モード(oPER > PAUS)            |
|    | 6.6  | プロセスを停止する(oPER > StoP)555       |
|    | 6.7  | ラッチされたアラームをクリアする(oPER > L.RSt)  |
|    | 6.8  | 低点読み取り値を表示する(oPER > VALy)555    |
|    | 6.9  | ピーク読み取り値を表示する(oPER > PEAk)555   |
|    | 6.10 | 待機モード(oPER > Stby)556           |
| 7. | 仕様   | 56                              |
|    | 7.1  | 入力                              |
|    | 7.2  | 制御56                            |
|    | 7.3  | 出力57                            |
|    | 7.4  | 通信 (USB 規格、オプションでシリアルおよびイーサネット) |
|    | 7.5  | 絶縁                              |
|    | 7.6  | 通常57                            |
| 8. | 承認   | 。情報60                           |

### 1. はじめに

1.1 説明

PLATINUM™シリーズのコントローラは、プロセス管理で多様な機能性と、簡単な操作性を 有しています。

コントローラは非常に高性能かつ多機能であると同時に、製品を容易にセットアップおよび 使用できるように設計されています。自動ハードウェア構成認識によって、ジャンパ設定が 不要になり、機器のファームウェアは特定の構成に関係のないメニューオプション設定を、 すべて取り除くことによって、初期設定の簡潔化を図ることができます。

ユーザーは各機器を利用することで、入力タイプを 9 種類の熱電対 (J、K、T、E、R、S、B、C、N)、Pt RTD (100、500、または 1000 Ω、カーブは 385、392、または 3916)、サーミスタ (2250 Ω、5K Ω、10K Ω)、DC 電圧、または DC 電流から選択できます。アナログ電圧入力は、 双方向で、 電圧と電流の両方は完全に調整可能で、小数点も選択可能なので、圧力、流量、その他プロ セス入力の使用にも最適です。

PID、オン/オフ、または加熱/冷却制御方法によって制御します。PID 制御は自動調整機能で 最適化できます。また、ファジー論理適応制御モードによって、PID アルゴリズムを継続的 に最適化できます。この機器はランプおよびソークプログラム(各 8)あたり、最大 16 のラン プおよびソークセグメントを提供し、各セグメントにおいて補助的なイベントアクションを 利用できます。最大 99 のランプおよびソークプログラムが保存可能であり、複数のランプ およびソークプログラムが組み合わせ可能であり、他では類のないランプおよびソークプロ グラミング機能を有しています。絶対値または偏差のアラームトリガーポイントを利用する ことで、上限、下限、上限/下限、バンドトリガーなど複数のアラームを構成できます。

PLATINUM<sub>™</sub>シリーズコントローラは、プログラム可能な3色、9セグメント表示の大型ディスプレイを備え、アラームの起動に応じて色を変更表示できます。メカニカルリレー、 SSR、DC パルス、アナログ電圧または電流出力の幅広い構成が可能です。すべての機器には、 ファームウェア更新、構成管理、データ転送用の USB 通信が標準で付いています。オプシ ョンの イーサネットおよび RS-232 / RS-485 シリアル通信も利用できます。アナログ出力は 全て調整可能で、ディスプレイを監視する比例コントローラまたは再送信として構成可能で す。 汎用電源は90~-240 Vac に対応します。低電圧電源オプションは、24 Vac または 12~-36 Vdc に対応します。

この機器の追加機能は、一般的に高価なモデルのコントローラのみに採用されているもので あるため、PLATINUM<sub>TM</sub>シリーズはこのクラスで最も性能が高い製品です。これらの追加標 準機能には、カスケード制御セットアップのためのリモートセットポイント、上限/下限 アラーム機能、外部ラッチリセット、外部ランプおよびソークプログラム起動、組み合わせ 型の加熱/冷却制御モード、構成保存および送信、構成パスワード保護があります。

### 1.2 本マニュアルの利用

本マニュアルの最初のセクションは、背面パネル接続および配線の説明になります。 PLATINUM<sub>TM</sub>シリーズのメニュー構成の操作の概要はセクション2の後に続きます。 セクション3の PLATINUM<sub>TM</sub>シリーズメニューにより、これを説明します。 メニュー構成内のすべてのコマンドとパラメータが機器に表示されず、特定の構成で 利用不可能なものは自動的に非表示となります。反復的なメニュー構成はグレーで ハイライトされ、一度だけ表示されますが複数回使用されます。例として、異なるプロセス 入力範囲に対するスケーリングプロセス入力、各通信チャネルに対するデータ通信プロトコ ルのセットアップ、複数の出力の構成などが含まれます。

本マニュアルはオンラインでの使用に最適化されており、セクション2のメニュー構成に おける青色の見出しは、ハイパーリンクになっており、そこをクリックすれば関連する リファレンスセクションへ行くことができます。リファレンスセクションー初期化モード の総覧(セクション4)、プログラミングモード(セクション5)、および動作モード(HYPERLINK \I"\_Ramp\_Number\_Time"セクション6)-では、パラメータとコマンドの選択肢、それが どのように動作するのか、そして特定の値を選択すべき理由について詳細を説明します。 また青色のクロスリファレンスが、リファレンスセクションに埋め込まれています。 (青色セクションのヘッダーはハイパーリンクではありません)。さらに、3~6ページの目次 では、一覧になっているマニュアルの全体を通じてハイパーリンクが付いています。

### 1.3 安全に関する注意事項

本装置は、国際警告記号を使用してマークが付けられています。 本マニュアルは安全および EMC(電磁互換性)に関連する重要な情報を含むため、本デバイスを設置するか、始動する前に本マニュアルをお読み頂くことが重要です。

本機器は EN 6010-1:010、測定、制御および研究所使用向け電子機器用の電気安全性要件に 従って保護されたパネルマウント式デバイスです。本機器の設置は、資格のある技術者に より行われなければなりません。

### ∧ 安全な操作を保証するために、次の注意事項を十分にお読みください。

本機器には、電源スイッチはありません。外部スイッチまたは回路ブレーカーが切断装置と して施設に設置されている必要があります。切断装置を示すマークがつけられた機材が容易 に操作できる範囲に設置する必要があります。スイッチまたは回路ブレーカーは、IEC 947-1 および 947-3 (国際電子技術委員会) に関連する要件を満たす必要があります。スイッチを主 要電源コードに組み込まないでください。

さらに、機器の故障時に主要電源から過度なエネルギーが引き込まれないように保護するために、過電流保護装置を設置する必要があります。

- 機器筐体の上部に貼られたラベルに記載された定格電圧を超えてはなりません。
- 信号や電源接続を変更する前に、常に電源を切ってください。
- 安全上の理由から、ケースのない作業台の上ではこの機器を使用しないでください。
- この機器を可燃性または爆発性環境で操作しないでください。
- この機器を雨または湿気にさらさないでください。
- 装置の取り付けでは、機器が動作温度定格を超えないようにするために、適切な換 気を施す必要があります。
- 適切なサイズの電気的な配線を使用することにより、メカニカルなひずみや電源要件を満たすようにしてください。感電の危険を最小限に抑えるために、コネクタの外に裸の配線をさらさないようにこの機器を設置してください。

### A EMCの考察事項

- EMCが問題の場合は、常にシールドケーブルを使用してください。
- 同じ導管に信号と電源配線を敷設しないでください。
- 信号配線接続には撚り対線を使用してください。
- 引き続き EMC の問題が持続する場合は、機器の近くにある信号配線にフェライトビーズを設置してください。
- ▲ すべての手順と警告に従わない場合は、死亡、重大な人身事故、物的損害につながる 可能性があります。OMEGA Engineering は、すべての注意事項と警告に従わないこと に起因するあらゆる損害または損失に責任を負いません。

### 1.4 配線の説明

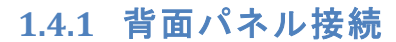

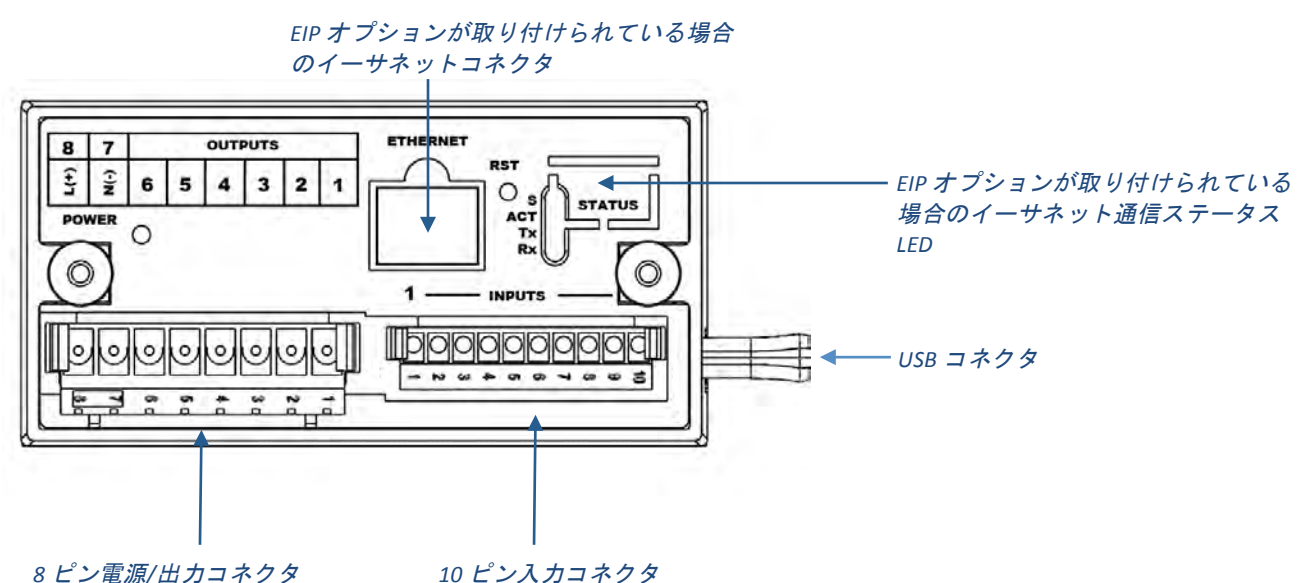

### 図 1.1 - CN8Pt モデル:背面パネル接続

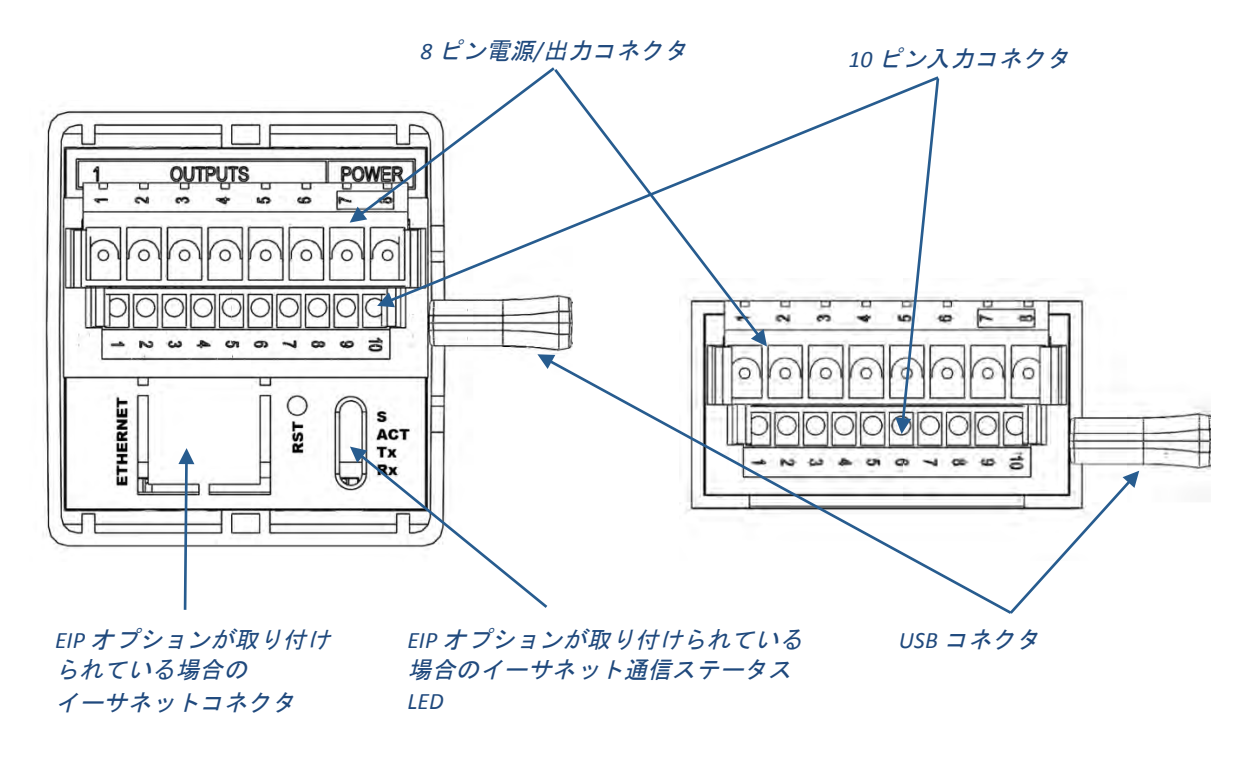

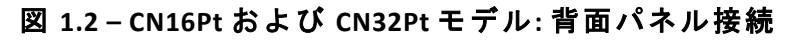

### 1.4.2 接続電源

図 1.1 にあるように、主電源接続を、8 ピン電源/出力コネクタのピン7および8に接続します。

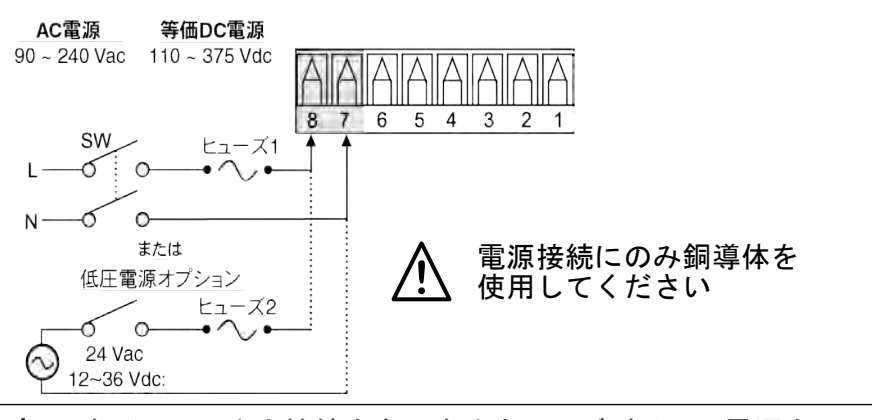

**注意**: すべての入出力接続を完了するまで、デバイスに電源を 入れないでください。 傷害を招く可能性があります。

### 図 1.3 - 主電源接続

▲ 低電圧の電源オプションとして、同じ過電圧カテゴリおよび汚染度で安全に関する 当局の認証を受けた DC 又は AC 電源を利用することにより、標準高電圧入力の供給 電源(90~240Vac)と同じ保護等級を維持します。

測定、制御、実験用途の機器のヨーロッパ安全性基準 EN61010-1 では、ヒューズが IEC127 に基づき指定されている必要があります。本基準は、時間遅延ヒューズに 対し文字コード「T」を指定します。

### 1.4.3 入力の接続

10 ピン入力コネクタの割当ては、表 1.0 にまとめられています。表 1.1 は、異なるセンサ 入力用の汎用入力ピン割当てをまとめています。すべてのセンサの選定は、ファームウェア で制御されており(4.1入力構成 (INIt > INPt))を参照してください)、1タイプのセンサからも う 1 つにスイッチングする場合、ジャンパ設定は不要です。図 1.2 は、RTD センサ接続用の 詳細を示しています。図 1.3 は、内部または外部励振でのプロセス電流入力に対する接続 方式を示しています。

| ピン番<br>号 | コード     | 説明                                         |
|----------|---------|--------------------------------------------|
| 1        | ARTN    | センサおよびリモートセットポイントのアナログリターン信号<br>(アナロググランド) |
| 2        | AIN+    | アナログ正入力                                    |
| 3        | AIN-    | アナログ負入力                                    |
| 4        | APWR    | アナログ電源は、現在4線 RTD 用にのみ使用されています              |
| 5        | AUX     | リモートセットポイント用補助アナログ入力                       |
| 6        | EXCT    | ISO GND を参照する励振電圧出力                        |
| 7        | DIN     | デジタル出力信号(ラッチリセット等)、> 2.5V で正、ISO GND を参照   |
| 8        | ISO GND | シリアル通信、励振およびデジタル入力用の絶縁設置                   |
| 9        | RX/A    | シリアル通信受信                                   |
| 10       | TX/B    | シリアル通信転送                                   |

### 表 1.1-10 ピン入力コネクタの配線まとめ

| ピン<br>番号 | プロセス<br>電圧 | プロセ<br>ス電流 | 熱電対  | 2 線式<br>RTD | 3 線式<br>RTD | 4 線式<br>RTD | サーミ<br>スタ | リモート<br>セットポイント |
|----------|------------|------------|------|-------------|-------------|-------------|-----------|-----------------|
| 1        | Rtn        |            |      | **          | RTD2-       | RTD2+       |           | Rtn(*)          |
| 2        | Vin +/-    | +          | T/C+ | RTD1+       | RTD1+       | RTD1+       | TH+       |                 |
| 3        |            | l-         | T/C- |             |             | RTD2-       | TH-       |                 |
| 4        |            |            |      | RTD1-       | RTD1-       | RTD1-       |           |                 |
| 5        |            |            |      |             |             |             |           | V/I In          |

\*RTD 付リモートセットポイント用には、入力コネクタのピン1のかわりに、出力コネクタの ピン1が RtN 用に使用される必要があります。RTD センサを使用している場合、および SPDT (タイプ 3)

出力が取り付けられている場合、リモートセットポイントは利用できません。

\*\*ピン4への外部接続が必要です

表 1.2 - 入力コネクタにセンサを接続する

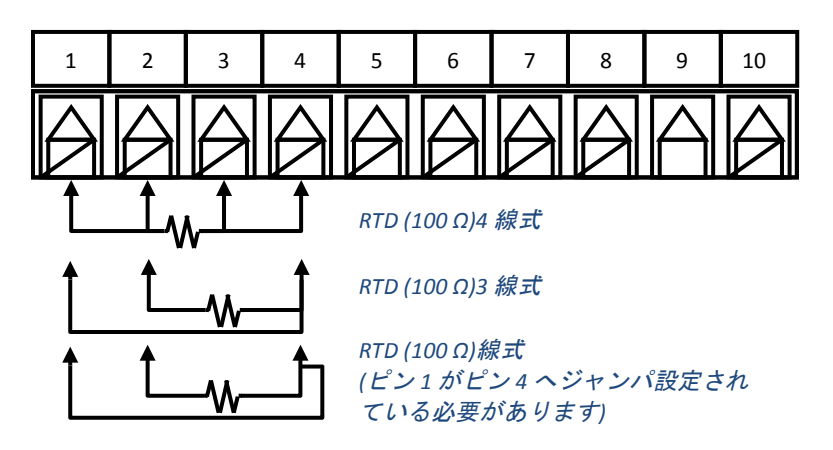

図 1.4 – RTD 配線全体図

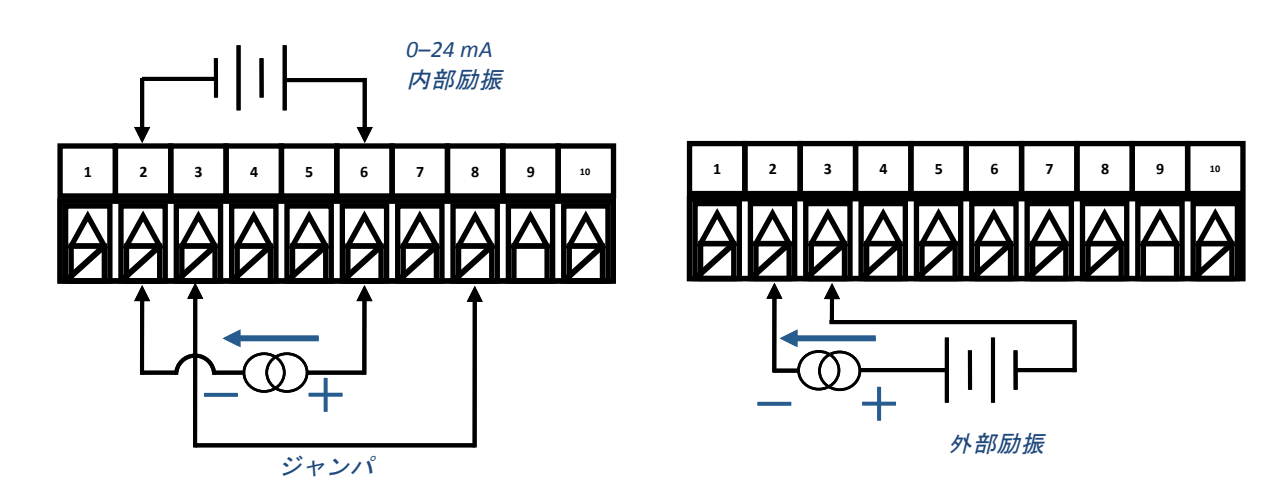

図 1.5 – 内部および外部励振とのプロセス電流配線の接続

### 1.4.4 出力の接続

PLATINUM™ シリーズは、表 1.2 にまとめられているモデル番号の型番指定で、5 つの異なる タイプの出力に対応しています。機器は、最大 3 つの出力を事前に構成設定されています。 表 1.3 は、提供される異なる構成に対する出力コネクタの接続を示しています。出力構成 は、モデル番号の最初のダッシュ以下 3 桁の数字です。表 1.4 は、表 1.3 で利用されている 略号コードを規定しています。SPST および SPDT メカニカルリレーは、緩衝器が内蔵されて いますが、通常開接点側のみです。

| ي ل<br>ا | 出力タイプ                       |
|----------|-----------------------------|
| 1        | 3A メカニカル単極単投(SPST) メカニカルリレー |
| 2        | 1A ソリッドステートリレー (SSR)        |
| 3        | 3A メカニカル単極双投(SPST) メカニカルリレー |
| 4        | 外部 SSR 接続用の DC パルス          |
| 5        | アナログ電流または電圧                 |

### 表 1.3 – 出力タイプ指定

|     |                    | 供   | 給   | 出力ピン番号 |     |     |     |      |     |
|-----|--------------------|-----|-----|--------|-----|-----|-----|------|-----|
| 構成  | 説明                 | 8   | 7   | 6      | 5   | 4   | 3   | 2    | 1   |
| 330 | SPDT、SPDT          |     |     | N.O    | Com | N.C | N.O | Com  | N.C |
| 304 | SPDT、DCパルス         |     |     | N.O    | Com | N.C |     | V +  | Gnd |
| 305 | SPDT、アナログ          |     |     | N.O    | Com | N.C |     | V/C+ | Gnd |
| 144 | SPST、DCパルス、DCパルス   |     |     | N.O    | Com | V + | Gnd | V +  | Gnd |
| 145 | SPST、DC パルス、アナログ   | AC+ | AC- | N.O    | Com | V + | Gnd | V/C+ | Gnd |
| 220 | SSR、 SSR           | または | または | N.O    | Com | N.O | Com |      |     |
| 224 | SSR、SSR、DCパルス      | DC+ | DC- | N.O    | Com | N.O | Com | V +  | Gnd |
| 225 | SSR、SSR、アナログ       |     |     | N.O    | Com | N.O | Com | V/C+ | Gnd |
| 440 | DC パルス、DC パルス      |     |     | V +    | Gnd | V + | Gnd |      |     |
| 444 | DCパルス、DCパルス、DCパルス  |     |     | V +    | Gnd | V + | Gnd | V +  | Gnd |
| 445 | DC パルス、DC パルス、アナログ |     |     | V +    | Gnd | V + | Gnd | V/C+ | Gnd |

表 1.4 - 構成による、8 ピン出力/電源コネクタの配線まとめ

| コード  | 定義                  | コード | 定義           |
|------|---------------------|-----|--------------|
| N.O. | ノーマリオープンリレー/SSR の負荷 | AC- | AC 電源 ニュートラル |
| Com  | リレーコモン/SSR AC 電源    | AC+ | AC 電源 ホット    |
| N.C. | ノーマリクローズのリレー負荷      | DC- | DC 電源 マイナス   |
| Gnd  | DC 接地               | DC+ | DC 電源 プラス    |
| V +  | DCパルス用負荷            |     |              |
| V/C+ | アナログ用負荷             |     |              |
|      |                     |     |              |

表 1.5 - 表 1.4 での略号の定義

### 2. PLATINUM™ シリーズのナビゲーション

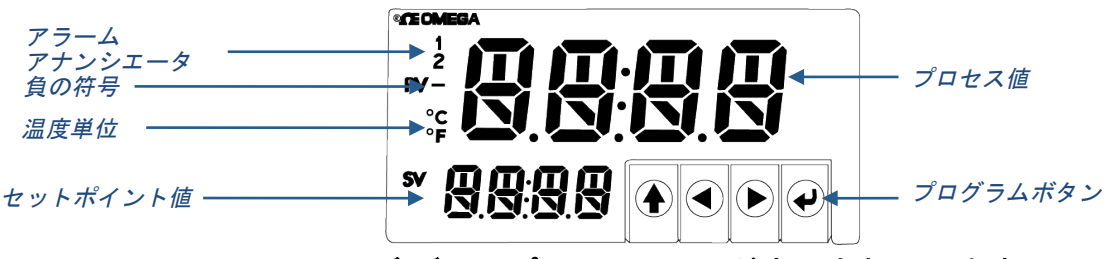

図 2.1 – PLATINUM™ シリーズ ディスプレイ (CN8DPt が表示されています)

### 2.1 ボタン操作の説明

UP ボタンで、メニュー構成のレベルを上に移動します。UP ボタンを押し続けると、
 どのメニューでもいちばん上まで移動します。(oPER、PRoG、または INIt)
 メニュー構成の中でどこにいるか分からなくなった場合、位置を再設定するのに
 便利な方法です。

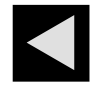

LEFT ボタンは、指定されたレベルでの一連のメニュー選択全体を移動します。 (セクション4のメニュー構成表を上に移動)数値設定を変更するには、LEFT ボタン を押して次の桁(左の1桁)をアクティブにします。

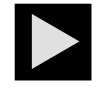

RIGHT ボタンは、指定されたレベルでの一連のメニュー選択全体を移動します。 (セクション4のメニュー構成表を下に移動)。RIGHT ボタンは、数値の値を上へ スクロールし、オーバーフローの場合は選択された桁が0で点滅します。

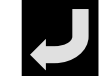

ENTER ボタンは、メニュー項目を選択し、レベルを下げる、または数値の値もしく はパラメータの選択を入力します。

#### 2.2 メニュー構成

PLATINUM<sub>™</sub> シリーズのメニュー構成は、それぞれ初期化、プログラミング、および動作という、 レベル1の3つの主要グループに分割されています。これらについては、セクション2.3 で説明 されています。3つのレベル1グループ各々に対する、レベル2-8のメニュー構成は、セクショ ン3.1、3.2、3.3 で説明します。レベル2-8 は更に深いレベルのナビゲーションを示しています。 グレーで網掛けされた部分は、デフォルト値またはサブメニューの入力ポイントです。空白行 は、ユーザー提供の情報が入ることを示しています。いくつかのメニュー項目には、本ユーザ ーマニュアルの随所にあるリファレンス情報へのリンクがあります。注意欄に記載されている 情報は、各メニューの選択肢を定義します。

### 2.3 レベル1メニュー

- NILE 初期化モード: この設定は、初期設定の後に変更されることはほぼありません。 トランスデューサーのタイプ、校正などが含まれます。この設定はパスワード保護 できます。
- **PRoG** プログラミングモード: この設定は頻繁に変更されます。セットポイント、制御 モード、アラームなどが含まれます。この設定はパスワード保護できます。
- oPER 動作モード:このモードによりユーザーは、実行モード、待機モード、手動モードなどの間を行き来できます。

### 2.4 メニューのナビゲーション

以下の全体図は、メニューの中をナビゲートするのに LEFT および RIGHT ボタンの使用方法を示しています。

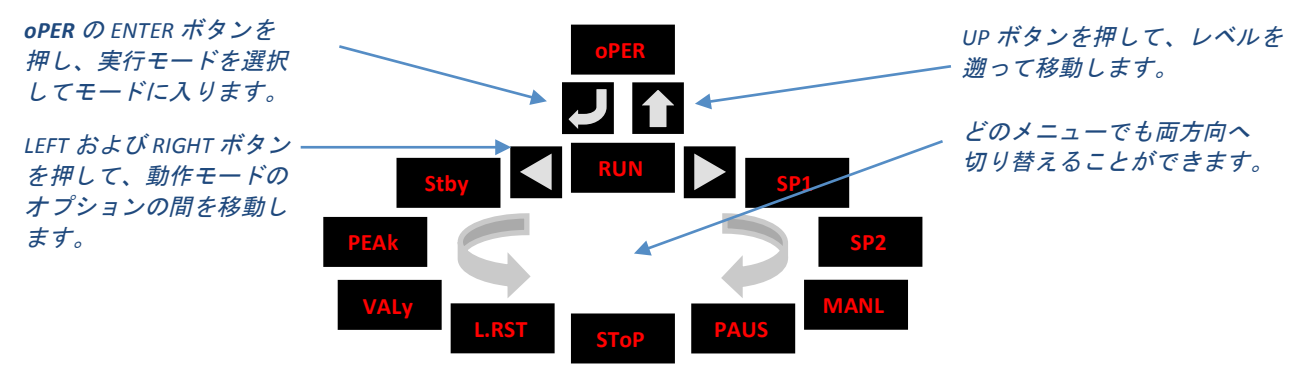

図 2.2-メニューのナビゲーション

## 3. メニュー構成一式

3.1 初期化モードメニュー(INIt)

以下の表は、初期化モード(INIt)のナビゲーションを示しています。

| レベ<br>ル 2 | レベ<br>ル 3 | レベ<br>ル 4 | レベ<br>ル 5 | レベ<br>ル 6 | レベ<br>ル 7 | レベ<br>ル 8 | タイプ              |
|-----------|-----------|-----------|-----------|-----------|-----------|-----------|------------------|
| INPt      | t.C.      | k         |           |           |           |           | タイプ Κ 熱電対        |
|           |           | J         |           |           |           |           | タイプ」熱電対          |
|           |           | t         |           |           |           |           | タイプ T 熱電対        |
|           |           | E         |           |           |           |           | タイプ E 熱電対        |
|           |           | N         |           |           |           |           | タイプ N 熱電対        |
|           |           | R         |           |           |           |           | タイプ R 熱電対        |
|           |           | S         |           |           |           |           | タイプ S 熱電対        |
|           |           | b         |           |           |           |           | タイプ B 熱電対        |
|           |           | С         |           |           |           |           | タイプC熱電対          |
|           | Rtd       | N.wIR     | 3 wl      |           |           |           | 3 線式 RTD         |
|           |           |           | 4 wl      |           |           |           | 4 線式 RTD         |
|           |           |           | 2 wl      |           |           |           | 2 線式 RTD         |
|           |           | A.CRV     | 385.1     |           |           |           | 385 校正曲線、100 Ω   |
|           |           |           | 385.5     |           |           |           | 385 校正曲線、500 Ω   |
|           |           |           | 385.t     |           |           |           | 385 校正曲線、1000 Ω  |
|           |           |           | 392       |           |           |           | 392 校正曲線、100 Ω   |
|           |           |           | 3916      |           |           |           | 391.6 校正曲線、100 Ω |
|           | tHRM      | 2.25k     |           |           |           |           | 2250 Ω サーミスタ     |
|           |           | 5k        |           |           |           |           | 5000Ωサーミスタ       |
|           |           | 10k       |           |           |           |           | 10,000 Ω サーミスタ   |
|           | PRoC      | 4–20      |           |           |           |           | プロセス入力範囲:4~20 mA |

| レベ<br>ル 2 | レベ<br>ル 3 | レベ<br>ル 4 | レベ<br>ル 5             | レベ<br>ル 6  | レベ<br>ル 7 | レベ<br>ル 8 | タイプ                      |
|-----------|-----------|-----------|-----------------------|------------|-----------|-----------|--------------------------|
|           |           |           | <u>注</u> : 本マ<br>同じです | ニュアル<br>ト。 | レおよび ラ    | ライブスク     | ケーリングのサブメニューは、全 PRoC 範囲で |
|           |           |           | MANL                  | Rd.1       |           |           | 荷重なしの表示値                 |
|           |           |           |                       | IN.1       |           |           | Rd.1 用手動入力               |
|           |           |           |                       | Rd.2       |           |           | 荷重ありの表示値                 |
|           |           |           |                       | IN.2       |           |           | Rd.2 用手動入力               |
|           |           |           | ライブ                   | Rd.1       |           |           | 荷重なしの表示値                 |
|           |           |           |                       | IN.1       |           |           | ライブ Rd.1 入力、電流用 ENTER    |
|           |           |           |                       | Rd.2       |           |           | 荷重ありの表示値                 |
|           |           |           |                       | IN.2       |           |           | ライブ Rd.2 入力、電流用 ENTER    |
|           |           | 0–24      |                       |            |           |           | プロセス入力範囲: 0~24 mA        |
|           |           | +-10      |                       |            |           |           | プロセス入力範囲: -10~+10 mA     |
|           |           | +-1       |                       |            |           |           | プロセス入力範囲: -1~+1 mA       |
|           |           | +-0.1     |                       |            |           |           | プロセス入力範囲: -0.1~+0.1 mA   |
| RdG       | dEC.P     | FFF.F     |                       |            |           |           | 読み取り形式-999.9~+999.9      |
|           |           | FFFF      |                       |            |           |           | 読み取り形式-9999~+9999        |
|           |           | FF.FF     |                       |            |           |           | 読み取り形式-99.99~+99.99      |
|           |           | F.FFF     |                       |            |           |           | 読み取り形式-9.999~+9.999      |
|           | °F°C      | ۴F        |                       |            |           |           | 華氏を有効にする                 |
|           |           | °C        |                       |            |           |           | 摂氏を有効にする                 |
|           |           | NoNE      |                       |            |           |           | INPt の既定値= PRoC          |
|           | FLtR      | 8         |                       |            |           |           | 表示の数値ごとの測定値:8            |
|           |           | 16        |                       |            |           |           | 16                       |
|           |           | 32        |                       |            |           |           | 32                       |
|           |           | 64        |                       |            |           |           | 64                       |
|           |           | 128       |                       |            |           |           | 128                      |
|           |           | 1         |                       |            |           |           | 2                        |
|           |           | 2         |                       |            |           |           | 3                        |
|           |           | 4         |                       |            |           |           | 4                        |
|           | ANN.1     | ALM.1     |                       |            |           |           | 「1」にマップされたアラーム1のステータス    |
|           |           | ALM.2     |                       |            |           |           | 「1」にマップされたアラーム2のステータス    |
|           |           | oUt#      |                       |            |           |           | 名前による出力状態の選択             |
|           | ANN.2     | ALM.2     |                       |            |           |           | 「2」にマップされたアラーム2のステータス    |
|           |           | ALM.1     |                       |            |           |           | 「1」にマップされたアラーム2のステータス    |
|           |           | oUt#      |                       |            |           |           |                          |
|           | NCLR      | GRN       |                       |            |           |           | デフォルトの表示色緑               |
|           |           | REd       |                       |            |           |           | レッド                      |
|           |           | AMbR      |                       |            |           |           | 黄                        |
|           | bRGt      | HIGH      |                       |            |           |           | ディスプレイの表示輝度;高            |
|           |           | MEd       |                       |            |           |           | ディスプレイの表示輝度;中            |
|           |           | LOW       |                       |            |           |           | ディスプレイの表示輝度;低            |

| レベルフ       | レベル3 | レベルム   | レベルち                                         | レベルの  | レベルフ   | レベル8   | タイプ                           |
|------------|------|--------|----------------------------------------------|-------|--------|--------|-------------------------------|
|            | E V  |        | <i>,,,,</i> ,,,,,,,,,,,,,,,,,,,,,,,,,,,,,,,, | 70 0  |        | 77 0   | 时提雪庄·cv                       |
| ECUN       | 5 V  |        |                                              |       |        |        | 10.1/                         |
|            | 10 V |        |                                              |       |        |        |                               |
|            | 12 V |        |                                              |       |        |        | 24.1/                         |
|            | 24 V |        |                                              |       |        |        |                               |
| C - 1 41 4 |      |        |                                              |       |        |        |                               |
| COIVIN     | USb  | * + 00 |                                              | 14    |        | / 44   | USB 小一下を構成                    |
|            |      | 同様です   | んて テノス<br>す。                                 | -1-19 | , USB, | 1 – ፓጥ | ットねよひシリアルホートについても             |
|            |      | PRot   | oMEG                                         | ModE  | CMd    |        | もう一方からのコマンドを待つ                |
|            |      |        |                                              |       | CoNt   |        | ###.#秒ごとに連続的に送信               |
|            |      |        |                                              | dAt.F | StAt   | なし     |                               |
|            |      |        |                                              |       |        | yES    | アラームステータスバイトを含む               |
|            |      |        |                                              |       | RdNG   | yES    | プロセス読み取り値を含む                  |
|            |      |        |                                              |       |        | なし     |                               |
|            |      |        |                                              |       | PEAk   | なし     |                               |
|            |      |        |                                              |       |        | yES    | 最高のプロセス読み取り値を含む               |
|            |      |        |                                              |       | VALy   | なし     |                               |
|            |      |        |                                              |       |        | yES    | 最低のプロセス読み取り値を含む               |
|            |      |        |                                              |       | UNIt   | なし     |                               |
|            |      |        |                                              |       |        | yES    | 工学単位付で送信する                    |
|            |      |        |                                              | _LF_  | なし     |        |                               |
|            |      |        |                                              |       | yES    |        | 各送信の後に行送りを追加                  |
|            |      |        |                                              | ECHo  | yES    |        | 受信したコマンドを再送信する                |
|            |      |        |                                              |       | なし     |        |                               |
|            |      |        |                                              | SEPR  | _CR_   |        | CoNt におけるキャリッジリターンセパレータ       |
|            |      |        |                                              |       | SPCE   |        | CoNt モードでのスペースセパレータ           |
|            |      |        | M.bUS                                        | RtU   |        |        | 標準 Modbus プロトコル               |
|            |      |        |                                              | ASCI  |        |        | OMEGA ASCII プロトコル             |
|            |      | AddR   |                                              |       |        |        | USBにはアドレスが必要です                |
|            | EtHN | PRot   |                                              |       |        |        | イーサネットポート構成                   |
|            |      | AddR   |                                              |       |        |        | イーサネット「Telnet」にはアドレスが<br>必要です |
|            | SER  | PRot   |                                              |       |        |        | シリアルポート構成                     |
|            |      | C.PAR  | bUS.F                                        | 232C  |        |        | シングルデバイスシリアル通信モード             |
|            |      |        |                                              | 485   |        |        | 複数デバイスシリアル通信モード               |
|            |      |        | bAUd                                         | 19.2  |        |        | ボーレート: 19,200 Bd              |
|            |      |        |                                              | 9600  |        |        | 9,600 Bd                      |
|            |      |        |                                              | 4800  |        |        | 4,800 Bd                      |
|            |      |        |                                              | 2400  |        |        | 2,400 Bd                      |
|            |      |        |                                              | 1200  |        |        | 1,200 Bd                      |
|            |      |        |                                              | 57.6  |        |        | 57,600 Bd                     |

| レベ<br>ル 2 | レベ<br>ル 3 | レベ<br>ル 4 | レベ<br>ル 5 | レベ<br>ル 6 | レベ<br>ル 7 | レベ<br>ル 8 | タイプ                                      |
|-----------|-----------|-----------|-----------|-----------|-----------|-----------|------------------------------------------|
|           |           |           |           | 115.2     |           |           | 115,200 Bd                               |
|           |           |           | PRty      | odd       |           |           | 奇数パリティチェックを使用                            |
|           |           |           |           | EVEN      |           |           | 偶数パリティチェックを使用                            |
|           |           |           |           | NoNE      |           |           | パリティビットは使用されません                          |
|           |           |           |           | oFF       |           |           | パリティビットはゼロに固定されています                      |
|           |           |           | dAtA      | 8blt      |           |           | 8 ビットデータ形式                               |
|           |           |           |           | 7blt      |           |           | 7 ビットデータ形式                               |
|           |           |           | StoP      | 1blt      |           |           | 1ストップビット                                 |
|           |           |           |           | 2blt      |           |           | 2 ストップビットは「force 1」のパリティ<br>ビットを与えます     |
|           |           | AddR      |           |           |           |           | 485 のアドレス、232 のプレースホルダ                   |
| SFty      | PwoN      | dSbL      |           |           |           |           | オンにする: <b>oPER</b> モードにおいて、<br>ENTER で実行 |
|           |           | ENbL      |           |           |           |           | オンにする: プログラムが自動的に実行                      |
|           | RUN.M     | dSbL      |           |           |           |           | Stby、PAUS、StoP で ENTER が実行               |
|           |           | ENbL      |           |           |           |           | 上記モードでの ENTER は、RUN を表示                  |
|           | SP.LM     | SP.Lo     |           |           |           |           | ローセットポイントリミット                            |
|           |           | SP.HI     |           |           |           |           | ハイセットポイントリミット                            |
|           | LPbk      | dSbL      |           |           |           |           | ループブレークタイムアウトが無効                         |
|           |           | ENbL      |           |           |           |           | ループブレークタイムアウト値 (MM.SS)                   |
|           | o.CRk     | ENbl      |           |           |           |           | 開入力回路の検出が有効                              |
|           |           | dSbL      |           |           |           |           | 開入力回路の検出が無効                              |
| t.CAL     | NoNE      |           |           |           |           |           | 手動温度校正                                   |
|           | 1.PNt     |           |           |           |           |           | オフセットに設定、デフォルト=0                         |
|           | 2.PNt     | R.Lo      |           |           |           |           | 範囲を下限ポイントに設定、デフォルト=0                     |
|           |           | R.HI      |           |           |           |           | 範囲を上限ポイントに設定、デフォルト=<br>999.9             |
|           | ICE.P     | ok?       |           |           |           |           | 0°C 基準値をリセットする                           |
| SAVE      |           |           |           |           |           |           | 現在の設定を USB にダウンロードする                     |
| LoAd      |           |           |           |           |           |           | USB スティックから設定をアップロードする                   |
| VER.N     | 1.00.0    |           |           |           |           |           | ファームウェアのリビジョン番号を表示する                     |
| VER.U     | ok?       |           |           |           |           |           | ENTER でファームウェアアップデータを<br>ダウンロードする        |
| F.dFt     | ok?       |           |           |           |           |           | ENTER で工場のデフォルト値にリセット                    |
| I.Pwd     | なし        |           |           |           |           |           | INIt モードでパスワードが不要                        |
|           | yES       |           |           |           |           |           | INIt モードでパスワードを設定                        |
| P.Pwd     | なし        |           |           |           |           |           | PRoG モードでパスワードが不要                        |
|           | yES       |           |           |           |           |           | PRoG モードでパスワードを設定                        |

## 3.2 プログラミングモードメニュー(PRoG)

以下の表は、プログラミングモード(PRoG)のナビゲーションを示しています。

| レベル   | レベル           | レベル    | レベル  | レベル   | ケノゴ                                    |
|-------|---------------|--------|------|-------|----------------------------------------|
| 2     | 3             | 4      | 5    | 6     | ダイン                                    |
| SP1   |               |        |      |       | PID のプロセスゴール、oN.oF のデフォルトゴール           |
| SP2   | ASbo          |        |      |       | セットポイント2の値は SP1を追跡でき、SP2 は絶対値です        |
|       | dEVI          |        |      |       | SP2 は制御偏差値です                           |
| ALM.1 | <u>注</u> : 本サ | ブメニュ・  | ーは、す | べてのその | <b>D他のアラーム構成で同様です。</b>                 |
|       | tyPE          | oFF    |      |       | ALM.1 は表示または出力用には利用されません               |
|       |               | AboV   |      |       | アラーム: アラームトリガーより上のプロセス値                |
|       |               | bELo   |      |       | アラーム: アラームトリガーより下のプロセス値                |
|       |               | HI.Lo. |      |       | アラーム: アラームトリガー外部のプロセス値                 |
|       |               | bANd   |      |       | アラーム: アラームトリガー間のプロセス値                  |
|       | Ab.dV         | AbSo   |      |       | 絶対モード: ALR.H および ALR.L をトリガーとして利用      |
|       |               | d.SP1  |      |       | 制御偏差モード: トリガーは SP1 からの制御偏差             |
|       |               | d.SP2  |      |       | 制御偏差モード: トリガーは SP2 からの制御偏差             |
|       | ALR.H         |        |      |       | トリガー計算用の上限アラームパラメータ                    |
|       | ALR.L         |        |      |       | トリガー計算用の下限アラームパラメータ                    |
|       | A.CLR         | REd    |      |       | アラームがアクティブのとき赤色を表示                     |
|       |               | AMbR   |      |       | アラームがアクティブのとき黄色を表示                     |
|       |               | GRN    |      |       | アラームがアクティブのとき緑色を表示                     |
|       |               | dEFt   |      |       | アラームにより色が変化しません                        |
|       | HI.HI         | oFF    |      |       | High High/ Low Low アラームモードがオフ          |
|       |               | oN     |      |       | アクティブ High High/ Low Low モード用オフセット値    |
|       | LtCH          | なし     |      |       | アラームはラッチしません                           |
|       |               | yES    |      |       | フロントパネルでクリアされるまでアラームがラッチします            |
|       |               | botH   |      |       | アラームがラッチし、フロントパネルまたはデジタル<br>入力でクリアされます |
|       |               | RMt    |      |       | デジタル入力でクリアされるまでアラームがラッチします             |
|       | CtCL          | N.o.   |      |       | 出力はアラーム付で起動                            |
|       |               | N.C.   |      |       | 出力はアラーム付で停止                            |
|       | A.P.oN        | yES    |      |       | 電源オンでアラームが起動                           |
|       |               | なし     |      |       | 電源オンでアラームが停止                           |
|       | dE.oN         |        |      |       | 遅延によるアラームオフ(秒)、デフォルト=1.0               |
|       | dE.oF         |        |      |       | 遅延によるアラームオフ(秒)、デフォルト=0.0               |
| ALM.2 |               |        |      |       | アラーム 2                                 |
| oUt1  |               |        |      |       | oUt1は出力タイプに置き換わります                     |
|       | <u>注</u> :本サ  | ブメニュ・  | ーは、す | べてのその | の他の出力で同様です。                            |
|       | ModE          | oFF    |      |       | 出力なし                                   |
|       |               | PId    |      |       | PID制御モード                               |
|       |               | oN.oF  | ACtN | RVRS  | > SP1 の場合にオフ、< SP1 の場合にオン              |
|       |               |        |      | dRCt  | < SP1の場合にオフ、> SP1の場合にオン                |
|       |               |        | dEAd |       | 不感帯値、デフォルト=5                           |

| レベル   | レベル   | レベル   | レベル          | レベル   | カノゴ                                                |
|-------|-------|-------|--------------|-------|----------------------------------------------------|
| 2     | 3     | 4     | 5            | 6     | ۶1 J                                               |
|       |       |       | S.PNt        | SP1   | いずれかのセットポイントをオン/オフで使用することが<br>でき、デフォルトは <b>SP1</b> |
|       |       |       |              | SP2   | SP2を指定することによって、2 つの出力は加熱/冷却に<br>設定されます             |
|       |       | ALM.1 |              |       | 出力は ALM.1 構成を使用するアラームです                            |
|       |       | ALM.2 |              |       | 出力は ALM.2 構成を使用するアラームです                            |
|       |       | RtRN  | Rd1          |       | oUt1 のプロセス値                                        |
|       |       |       | oUt1         |       | Rd1 の出力値                                           |
|       |       |       | Rd2          |       | oUt2 のプロセス値                                        |
|       |       |       | oUt2         |       | Rd2 の出力値                                           |
|       |       | RE.oN |              |       | ランプイベント時に起動                                        |
|       |       | SE.oN |              |       | ソークイベント時に起動                                        |
|       | CyCL  |       |              |       | 秒単位 PWM パルス幅                                       |
|       | RNGE  | 0–10  |              |       | アナログ出力範囲: 0~10 V                                   |
|       |       | 0–5   |              |       | 0~5 V                                              |
|       |       | 0–20  |              |       | 0∼20 mA                                            |
|       |       | 4–20  |              |       | 4∼20 mA                                            |
|       |       | 0–24  |              |       | 0∼24 mA                                            |
| oUt2  |       |       |              |       | oUt2 は出カタイプに置き換わります                                |
| oUt3  |       |       |              |       | oUt3 は出力タイプに置き換わります                                |
| Pld.S | ACtN  | RVRS  |              |       | SP1 まで増加(例・過熱)                                     |
|       |       | dRCt  |              |       | SP1 まで低下(例・冷却)                                     |
|       | A.to  |       |              |       | 自動調整のタイムアウト時間を設定                                   |
|       | AUto  | StRt  |              |       | StRt 認証の後、自動調整を開始                                  |
|       | GAIN  | _P_   |              |       | 手動比例帯設定                                            |
|       |       | _I_   |              |       | 手動積分要素設定                                           |
|       |       | _d_   |              |       | 手動微分要素設定                                           |
|       | %Lo   |       |              |       | パルス、アナログ出力の下限クランプリミット                              |
|       | %HI   |       |              |       | パルス、アナログ出力の上限クランプリミット                              |
|       | AdPt  | ENbL  |              |       | ファジー論理適応制御を有効にします                                  |
|       |       | dSbL  |              |       | ファジー論理適応制御を無効にします                                  |
| RM.SP | oFF   |       |              |       | リモートセットポイントではなく、SP1 を使用                            |
|       | oN    | 4–20  |              |       | リモートアナログ入力が <b>SP1</b> を設定、範囲: 4–20 mA             |
|       |       |       | <u>注</u> :本サ | ブメニュ・ | ーは、すべての RM.SP 範囲内で同様です。                            |
|       |       |       | RS.Lo        |       | 調整された範囲での最小セットポイント                                 |
|       |       |       | IN.Lo        |       | RS.Lo の入力値                                         |
|       |       |       | RS.HI        |       | 調整された範囲での最大セットポイント                                 |
|       |       |       | IN.HI        |       | RS.HI の入力値                                         |
|       |       | 0–24  |              |       | 0~24 mA                                            |
|       |       | 0–10  |              |       | 0~10 V                                             |
|       |       | 0–1   |              |       | 0~1 V                                              |
| M.RMP | R.CtL | なし    |              |       | マルチ-ランプ/ソークモードオフ                                   |

| レベル | レベル   | レベル   | レベル   | レベル | タイプ                                                   |
|-----|-------|-------|-------|-----|-------------------------------------------------------|
| 2   | 3     | 4     | 5     | 6   | ×1 >                                                  |
|     |       | yES   |       |     | マルチ-ランプ/ソークモードオン                                      |
|     |       | RMt   |       |     | M.RMP オン、デジタル入力で開始                                    |
|     | S.PRG |       |       |     | プログラム( <mark>M.RMP</mark> プログラムの数)、1~99 のオプションを<br>選択 |
|     | M.tRk | RAMP  |       |     | 保証ランプ: ソーク pnt はランプ時間に到達される必要が<br>あります                |
|     |       | SoAk  |       |     | 保証ソーク: ソーク時間は常に保たれています                                |
|     |       | CYCL  |       |     | 保証サイクル: ランプは延長できますがサイクル時間は<br>延長できません                 |
|     | tIM.F | MM:SS |       |     | 「分: 秒」R/S プログラムのデフォルト時刻形式                             |
|     |       | HH:MM |       |     | 「時間: 分」R/S プログラムのデフォルト時刻形式                            |
|     | E.ACt | StOP  |       |     | プログラムの最後で実行を停止します                                     |
|     |       | HOLd  |       |     | プログラムの最後で最終ソークセットポイントに保持<br>し続けます                     |
|     |       | LINk  |       |     | 指定されたランプおよびソークプログラムをプログラム<br>終了時に起動します                |
|     | N.SEG |       |       |     | 1~8 のランプ/ソークセグメント(各 8、合計 16)                          |
|     | S.SEG |       |       |     | 編集するにはセグメント番号を選択し、以下の代替番号を<br>入力します                   |
|     |       |       | MRt.# |     | ランプ時間の数値、デフォルト=10                                     |
|     |       |       | MRE.# | oFF | このセグメントでランプイベントがオン                                    |
|     |       |       |       | oN  | このセグメントでランプイベントがオフ                                    |
|     |       |       | MSP.# |     | ソーク番号のセットポイント値                                        |
|     |       |       | MSt.# |     | ソーク時間の数値、デフォルト=10                                     |
|     |       |       | MSE.# | oFF | このセグメントでソークイベントがオフ                                    |
|     |       |       |       | oN  | このセグメントでソークイベントがオン                                    |

## 3.3 動作モードメニュー(oPER)

以下の表は、動作モード(oPER)のナビゲーションを示しています。

| レベル<br>2 | レベル<br>3 | レベル<br>4 | タイプ                                                |
|----------|----------|----------|----------------------------------------------------|
| RUN      |          |          | ノーマル実行モード、プロセス値を表示、オプションのセカンダリ<br>ディスプレイの SP1      |
| SP1      |          |          | セットポイント1の変更のショートカット、メインディスプレイの<br>現在のセットポイント1値     |
| SP2      |          |          | セットポイント 2 の変更のショートカット、メインディスプレイの<br>現在のセットポイント 2 値 |
| MANL     | M.CNt    |          | 手動モード、RIGHT および LEFT ボタンが出力を制御、M##.#を表示            |
|          | M.INP    |          | 手動モード、RIGHT および LEFT ボタンがテスト用に出力をシミュレート            |
| PAUS     |          |          | 現在のプロセス値を一時停止して保持、表示が点滅                            |
| StoP     |          |          | 制御を停止、出力をオフ、プロセス値が点滅を回転、アラームは残ります                  |
| L.RSt    |          |          | ラッチされたアラームをすべてクリア。またアラームメニューにより<br>デジタル出力がリセットされます |

| レベル<br>2 | レベル<br>3                | レベル<br>4  | タイプ                              |  |  |
|----------|-------------------------|-----------|----------------------------------|--|--|
| VALy     |                         |           | VALy が最後にクリアされてからの、最低入力読取値を表示します |  |  |
| PEAk     |                         |           | PEAk が最後にクリアされてからの、最高入力読取値を表示します |  |  |
| Stby     |                         |           | 待機モード、出力、およびアラーム条件が無効、Stby を表示   |  |  |
| 4.リ      | ファレ                     | ンスセ       | zクション: 初期化モード(INIt)              |  |  |
| 初期化      | モードを                    | 使用して      | 、以下のパラメータを設定し、以下の機能を実行してください:    |  |  |
| 4.1      | 構成を                     | 入力(INIt   | > INPt)                          |  |  |
| 4.2      | 表示読                     | み取り値      | ī形式(INIt > RdG)25                |  |  |
| 4.3      | 励振電                     | :圧(INIt>  | ECtN)                            |  |  |
| 4.4      | 通信(Ⅳ                    | NIt > CoM | M)28                             |  |  |
| 4.5      | .5   安全機能 (INIt > SFty) |           |                                  |  |  |
| 4.6      | 手動温                     | 度校正(      | NIt > t.CAL)                     |  |  |
| 4.7      | 全ての                     | パラメー      | -タの現在の構成をファイルに保存する(INIt > SAVE)  |  |  |
| 4.8      | ファイ                     | ルから全      | cてのパラメータの構成を読み込む(INIt > LoAd)34  |  |  |
| 4.9      | ファー                     | ムウェア      | 'のリビジョン番号を表示する(INIt > VER.N)     |  |  |
| 4.10     | ファー                     | ムウェア      | 'のリビジョンをアップデートする(INIt > VER.N)   |  |  |
| 4.11     | 工場出                     | 荷時設定      | Eパラメータをリセットする(INIt > F.dFt)      |  |  |
| 4.12     | 初期化                     | モードア      | 'クセスをパスワード保護する(INIt > I.Pwd)     |  |  |
| 4.13     | プログ                     | ラミング      | 「モードアクセスをパスワード保護する(INIt > P.Pwd) |  |  |
|          |                         |           |                                  |  |  |

## 4.1 構成を入力(INIt > INPt)

| L | 入力パラメータを選択し (INPt) 入力を構成してください |
|---|--------------------------------|
|   | 適切な設定まで移動します。設定には以下を含みます。      |
|   | • t.C. – 熱電対温度センサ(入力ポイント)      |
|   | • Rtd – 抵抗温度検出器 (RTD)          |
|   | • tHRM – サーミスタ温度センサ            |
|   | • PRoC – プロセス電圧または電流入力         |
| Ļ | 表示された設定を選択してください。              |

## 4.1.1 熱電対入力タイプ(INIt > INPt > t.C.)

| Ļ | 熱電対(t.C.)を入力タイプに選択します(工場出荷時設定)。特定のタイプの熱電対を指 |
|---|---------------------------------------------|
|   | 定してください。または最後に選択されたタイプが使用されます。              |

|   | 設定された熱電対タイプまで移動します。対応のタイプは以下になります。 |
|---|------------------------------------|
|   | • k – タイプK(工場出荷時設定)                |
|   | • J – タイプ」                         |
|   | • t – タイプ⊤                         |
|   | • E – タイプ E                        |
|   | • N – タイプ N                        |
|   | • <b>R</b> – タイプ R                 |
|   | • <b>s</b> – タイプ S                 |
|   | • b – タイプ B                        |
|   | • <b>c</b> – タイプ C                 |
| Ļ | 表示されたタイプを選択してください。                 |

4.1.2 抵抗温度検出器 (RTD)入力タイプ(INIt > INPt > Rtd)

| Ļ | Rtd を入力タイプに選択します。工場出荷時設定の構成設定は、3 線式、100Ω、           |
|---|-----------------------------------------------------|
|   | ヨーロッパ安全性基準 385 曲線です。392 および 3916 曲線は、100Ω の RTD にのみ |
|   | 利用可能ですのでご了承ください。Rtd が選択され指定の構成が変更されない場合、            |
|   | 最後に保存された構成が利用されます。                                  |
|   | 希望する構成のパラメータまで移動します。                                |
|   | • N.wIR – RTD 接続用のワイヤー数のファームウェア選択(ジャンパ設定不要)         |
|   | • A.CRV – RTDの抵抗および国際基準の両方に対応する校正曲線                 |
| Ļ | オプションを選択します。                                        |

4.1.2.1 RTD ワイヤー数(INIt > INPt > Rtd > N.wIR)

|   | 希望の設定まで移動します。設定には以下を含みます。   |
|---|-----------------------------|
|   | • 3 wl – 3 線式 RTD (工場出荷時設定) |
|   | • 4 wl - 4 線式 RTD           |
|   | • 2 wl – 2 線式 RTD           |
| J | 表示されたオプションを選択してください。        |
|   | ·                           |

4.1.2.2 校正曲線(INIt > INPt > Rtd > A.CRV)

|   | 希望の設定まで移動します。設定には以下を含みます。                              |
|---|--------------------------------------------------------|
|   | <ul> <li>385.1 – 100 Ωの従来の抵抗において、ヨーロッパ安全性基準</li> </ul> |
|   | および最も共通する基準 (工場出荷時設定)                                  |
|   | <ul> <li>385.5 – 500 Ωのヨーロッパ曲線</li> </ul>              |
|   | • <b>385.t</b> – 1000Ωのヨーロッパ曲線                         |
|   | <ul> <li>392 – 旧米国基準(滅多に利用されません)、100Ωのみ</li> </ul>     |
|   | • <b>3916</b> – 日本基準、100Ωのみ                            |
| Ļ | 表示されたオプションを選択してください。                                   |

4.1.3 サーミスタ入力タイプ構成(INIt > INPt > tHRM)

| L | サーミスタ(tHRM)を入力タイプに選択します。本設定により、機器がサーミスタ  |
|---|------------------------------------------|
|   | 基準の温度測定に設定され、特定のサーミスタタイプを指定することができます。    |
|   | サーミスタタイプが指定されていない場合、最後に選択されたタイプが利用されます。  |
|   | 適切な設定まで移動します。設定には以下を含みます。                |
|   | • 2.25k – 2,250 Ω サーミスタ (工場出荷時設定)        |
|   | ・ 5k – 5,000 Ω サーミスタ                     |
|   | <ul> <li>10k - 10,000 Ω サーミスタ</li> </ul> |
| L | 表示されたオプションを選択してください。                     |

4.1.4 プロセス入力タイプ構成(INIt > INPt > PRoC)

| J | プロセス(PRoC)を入力タイプに選択します。プロセス入力の範囲を選択し、            |
|---|--------------------------------------------------|
|   | スケーリングします。PRoC 入力タイプを選択した後に停止する場合、最後に            |
|   | 選択された入力範囲とスケーリングが使用されます。                         |
|   | プロセス入力の電圧または電流範囲まで移動します。指定されたハードウェア              |
|   | 入力範囲を超える信号入力は、いかなるものでも「範囲外」エラーになります              |
|   | (コード E009)。入力範囲の選択肢には以下が含まれます。                   |
|   | • 4-20 – 4 mA ~ 20 mA (工場出荷時設定)                  |
|   | • 0-24 - 0 mA ~ 24 mA                            |
|   | • +-1010 V ~ +10 V                               |
|   | • +-11 V ~ +1 V                                  |
|   | • +- <b>0.1</b> 1 mV ~ +1 mV                     |
| J | 希望する範囲を選択してください。                                 |
|   | 手動またはライブスケーリングのいずれかを選択します。スケーリング機能は、             |
|   | プロセス値を工学単位に変換し、すべてのプロセス入力範囲で使用可能です。              |
|   | 各入力範囲のデフォルト値は、ハードウェア最小値と最大値です。スケーリング             |
|   | 方法には以下を含みます。                                     |
|   | • MANL – ユーザーが4つすべてのスケーリングパラメータを手動入力します          |
|   | ・ LIVE – ユーザーが高低の表示値を手動で入力しますが (RD.1 および RD.2) 入 |
|   | 力信号を直接読み取り、高低の入力値を設定します (IN.1 および IN.2)          |
|   |                                                  |
|   | スケーリングされた値は、以下のように計算されます。                        |
|   | スケーリングされた値 = 入力 * ゲイン + オフセット:                   |
|   | ゲイン = (Rd.2 – Rd.1) / (IN.2 – IN.1)              |
|   | オフセット = Rd.1 – (ゲイン * IN.1)                      |
|   | したがって、このスケーリング計算が双方向で線形的に推定されるので、適用可能な           |
|   | 範囲のサフセットでスケーリングを行うことができます。                       |
| L | 使用するスケーリング方法を選択してください。                           |

希望するスケーリングのパラメータまで移動します。オプションには以下を含みます。 • Rd.1 - IN.1 信号に対応する低い値の読み取り • IN.1 - RD.1 に対応する入力信号 Rd.2 - IN.2 信号に対応する高い値の読み取り IN.2 – RD.2 に対応する入力信号 手動モードでは IN.1 および IN.2 をスケーリング用に手動で入力します。ライブモード では、IN.1 および IN.2 により、入力信号の読み取りがスケーリング用に起動します。 変更するスケーリングパラメータを選択してください。 J 手動入力用に、選択されたスケーリングパラメータを希望する値まで設定して ください。 選択されたスケーリングパラメータ用の値を手動モード(MANL)で確認し、 J または IN.1 または IN.2 いずれかの入力信号をライブモード(LIVE)で読みとり 承諾します。 表示読み取り値形式(INIt > RdG) 4.2 読み取り形式(RdG)を選択し、フロントパネルディスプレイを構成します。 J 希望の設定まで移動します。設定には以下を含みます。 • dEC.P - 小数点形式 (入力ポイント)

- °F℃ 温度単位
- FLtR フィルタ(毎秒ごとに数値を表示)
- ANN.1 アナンシエータ1設定
- ANN.2 アナンシエータ 2 設定
- NCLR ノーマルカラー (デフォルトの表示カラー)
- bRGt 表示輝度
- 表示された設定を選択してください。 J

### 4.2.1 小数点形式(INIt > RdG > dEC.P)

| Ļ | 小数点(dEC.P)を選択し、希望する小数点形式を選択してください。温度入力では、       |
|---|-------------------------------------------------|
|   | FFF.F および FFFF の形式のみ利用できますが、プロセス入力では 4 つの形式すべてを |
|   | 使用できます。このパラメータ設定がデフォルト形式ですが、必要な場合には、            |
|   | 数値表示が自動範囲設定されます(自動的に小数点にシフトします)。                |
|   | 希望の設定まで移動します。設定には以下を含みます。                       |
|   | • FFF.F – 小数点以下 1 桁 (工場出荷時設定)                   |
|   | • FFFF – 小数点以下無し                                |
|   | • FF.FF – 小数点以下 2 桁 (温度入力では選択不可)                |
|   | • F.FFF – 小数点以下 3 桁 (温度入力では選択不可)                |
| Ļ | 表示された形式を選択してください。                               |

4.2.2 温度単位(INIt > RdG > °F°C)

| Ļ | 温度単位(°F°C)パラメータを選択し、希望の温度単位が表示されるように          |
|---|-----------------------------------------------|
|   | します。                                          |
|   | 希望の設定まで移動します。設定には以下を含みます。                     |
|   | • ℉ – 華氏 (工場出荷時設定)、華氏アナンシエータがオン               |
|   | • ℃ – 摂氏、摂氏アナンシエータがオン                         |
|   | • NoNE – INPt = PRoC 用のデフォルト、両方の温度アナンシエータがオフに |
|   | なります。プロセスレベル入力信号が温度に対応する場合(例えば、温度             |
|   | トランスミッタ)、適切な温度タイプアナンシエータが選択されます。              |
| J | 表示されたオプションを選択してください。                          |

## 4.2.3 フィルタ(INIt > RdG > FLtR)

| J | フィルタ(FLtR)のパラメータを選択してください。フィルタリングにより、複数入力<br>のアナログ-デジタル変換を平均化し、入力信号のノイズを抑制することができま<br>す。入力の応答時間により、これを適切な値に設定する必要があります。                                                                                                    |
|---|----------------------------------------------------------------------------------------------------|
|   | <ul> <li>表示の数値ごとの測定値の数に対応する、希望の設定のところまで移動します。設定には以下を含みます(表示値アップデート間の計算時間は、各設定にも表示されます)</li> <li>8 - 0.4秒(工場出荷時設定)</li> <li>16 - 0.8秒</li> <li>32 - 1.6秒</li> <li>64 - 3.2秒</li> <li>128 - 6.4秒</li> <li>1 - 0.05秒</li> <li>2 - 0.1秒</li> <li>4 - 0.2秒</li> </ul> |
| Ļ | 表示されたオプションを選択してください。                                                                                                    |

4.2.4 アナンシエータ設定(INIt > RdG > ANN.1/ANN.2)

| J | アナンシエータ 1(ANN.1)パラメータを選択してください。これにより、どの                                                       |
|---|-----------------------------------------------------------------------------------------------|
|   | アラームまたは出カステータスが前面のディスプレイで「1」アナンシエータを                                                          |
|   | 起動するのかを制御します。一般に、両方のアナンシエータ用のデフォルト値が                                                          |
|   | 使用される必要があります(アラーム構成1のステータスがアナンシエータ1で、                                                         |
|   | アラーム構成 2 のステータスがアナンシエータ 2)。しかしながら、トラブル                                                        |
|   | シューティングの間、アナンシエータへ1つまたは2つの出力のオン/オフの                                                           |
|   | ステータスを示すのに便利です。                                                                               |
|   | 「1」および「2」の前面ディスプレイアナンシエータを個別に制御し、異なるデフォ<br>ルト値を持つ事以外では、ANN.1 および ANN.2 パラメータは、同じように動作しま<br>す。 |
|   |                                                                                               |

希望の設定まで移動します。設定には以下を含みます。 • ALM.1 - PRoG > ALM.1 により定義される構成が、アナンシエータの状態を 決定します。アラーム条件が存在する場合、アナンシエータがオンになり ます。(ANN.1 の工場出荷時設定) • ALM.2 - PRoG > ALM.2 により定義される構成が、アナンシエータの状態を 決定します。(ANN.2 の工場出荷時設定) • *oUt#* – 「*oUt#*」はアナログ出力ではない、すべての出力名のリストに 置き換えられます。例えば、dtR.1 および dC.1 出力選択は、「145」構成に リストされ、ANG.1 はリストされません。

表示されたオプションを選択してください。 J

4.2.5 ノーマルカラー(INIt > RdG > NCLR)

| Ļ | ノーマルカラー(NCLR)パラメータを選択してください。これにより、デフォルトの                        |
|---|-----------------------------------------------------------------|
|   | 表示色が制御され、アラームによって上書きされることもあります。                                 |
|   | 希望の設定まで移動します。設定には以下を含みます。 <ul> <li>GRN – 緑 (工場出荷時設定)</li> </ul> |
|   | • REd – レッド<br>• AMbR – 黄                                       |
| J | 表示されたオプションを選択してください。                                            |

4.2.6 輝度(INIt > RdG > bRGt)

| Ļ   | 輝度(bRGt)のパラメータを選択してください。                       |
|-----|------------------------------------------------|
|     | 希望の設定まで移動します。設定には以下を含みます。                      |
|     | • HIGH – 表示輝度;高(工場出荷時設定)                       |
|     | • MEd – 表示輝度;中                                 |
|     | • Low – 表示輝度;低                                 |
| J   | 表示されたオプションを選択してください。                           |
| 4.3 | 励振電圧(INIt > ECtN)                              |
| J   | 励振電圧 (ECtN)パラメータを選択してください。                     |
|     | 適切な設定まで移動します。設定には以下を含みます。                      |
|     | <ul> <li>• 5 ∨ - 5 ∨ 励振電圧 (工場出荷時設定)</li> </ul> |
|     | • <b>10 V</b> – 10 ∨ 励振電圧                      |
|     | • 12 V – 12 V 励振電圧                             |
|     | • 24 V – 24 V 励振電圧                             |
|     | • 0V – 励振オフ                                    |
| Ļ   | 表示されたオプションを選択してください。                           |

# 4.4 通信(INIt > CoMM)

| ر | 通信タイプ(CoMM)を選択して、構成します。取り付けられた通信オプションのみ           |
|---|---------------------------------------------------|
|   | が、構成用に表示されます(USB は常にあります)1 つ以上の通信オプションが取り         |
|   | 付けられている場合、そのいずれかまたはすべてが、同時動作用に構成可能です。             |
|   | 適切なオプションまで移動します。オプションには以下を含みます。                   |
|   | • USb – ユニバーサルシリアルバス(USB)通信 (工場出荷時設定)             |
|   | • EtHN – イーサネット通信構成                               |
|   | • SER – シリアル(RS232 または RS485 のいずれか)の通信構成          |
| J | 表示されたオプションを選択してください。                              |
|   | 希望するパラメータのサブメニューまで移動します。オプションには以下を含みます。           |
|   | • PRot – プロトコル                                    |
|   | • AddR – アドレス                                     |
|   | <u>注</u> :上記のシリアル通信(SER)オプションにはまた、以下のパラメータが含まれます。 |
|   | • C.PAR – シリアル通信にのみ適用可能な通信パラメータ                   |
| L | 表示されたオプションを選択してください。                              |

4.4.1  $\mathcal{J} \Box \vdash \exists \mathcal{V}$  (INIt > CoMM > USb、 EtHN、 SER > PRot)

| ر | プロトコル(PRot)のパラメータを選択してください。                         |
|---|-----------------------------------------------------|
|   | 希望の設定まで移動します。設定には以下を含みます。                           |
|   | • oMEG – (工場出荷時設定) OMEGA のプロトコルで、標準的な ASCII         |
|   | エンコーディングを利用しています。この形式についてのさらなる詳細は、                  |
|   | 通信マニュアル(Communications Manual)で取り扱っています。            |
|   | • M.bUS – Modbus プロトコル、Modbus RTU として利用可能です (RtU、   |
|   | デフォルト)または Modbus/ASCII ( <b>ASCI</b> )。イーサネットオプションは |
|   | Modbus/TCPIP に対応しています。このプロトコル利用についての                |
|   | 詳細は、通信マニュアル(Communications Manual)をご覧ください。          |
| ر | 希望する設定を選択してください。                                    |

|   | 4.4.1.1 ASCII パラメータ (INIt > CoMM > USb、EtHN、SER                         |
|---|-------------------------------------------------------------------------|
|   |                                                                         |
| Ļ | oMEGを選択し、OMEGA ASCII モート通信ハフメータを構成します。                                  |
|   | この構成設定は、USB、イーサネットおよひシリアル通信について同じ                                       |
|   |                                                                         |
|   | 希望するパラメータまで移動します。パラメータおよびサフパラメータには                                      |
|   | 以下を含みます。                                                                |
|   | • Mode_ Ascuデータ転送の初期化にけ、このモードを選びます                                      |
|   | o CMd 按結されたデバイスから プロンプトコフンドた                                            |
|   |                                                                         |
|   |                                                                         |
|   | 0 CONT - ) ークは収集されなから送信されまり。) ーク送信<br>の間の $(\mu\mu\mu\mu)$ を記完することができます |
|   | の间の秒(###.#)を設定することかできます。<br>デフィルトー004 0 声結エードでは、CTDL (0 た機関に) そ信        |
|   |                                                                         |
|   | りることで达信を一時停止し、UIRL/Sを达信りると达信を<br>王明レナナ                                  |
|   |                                                                         |
|   | • dAt.F - ナーダ形式。以下の設定用に yES または NO を選択しまり。                              |
|   | o StAt - アラームステーダスハイトかテーダを共に送信                                          |
|   | されより。                                                                   |
|   | o RdNG - ノロセス読み取り値を送信します。                                               |
|   | o PEAk – 最高値を送信します。                                                     |
|   | o VALy – 最低値を送信します。                                                     |
|   | o UNIt – 工学単位を送信します。                                                    |
|   | • _LF yES または No を選択します。 yES にすると、各データ                                  |
|   | ブロック間の行送りを送信し、出力をより読み取り易い形式に                                            |
|   | フォーマットします。                                                              |
|   | • ECHo – yES または No を選択します。 yES にすると、受信された                              |
|   | 各コマンドを反映し検証を可能にします。                                                     |
|   | • SEPR – 各データブロック間で、区切り文字を定義します。                                        |
|   | o _CR データブロック間で送信されるキャリッジリターン                                           |
|   | (工場出荷時設定)                                                               |
|   | o SPCE- 各データブロック間で空白文字が送信されます。                                          |
|   |                                                                         |
| J | 表示されたオプションを選択し、必要に応じてサブメニューとパラメータを                                      |
|   | 管理してください。                                                               |
|   |                                                                         |
|   |                                                                         |

### 4.4.2 アドレス(INIt > CoMM > USb、EtHN, SER > AddR)

| J | アドレス(AddR)のパラメータを選択してください。              |
|---|-----------------------------------------|
|   | アドレス値を設定します。Modbus プロトコルには、選択されたデバイスを   |
|   | 正確に指定するために、アドレスフィールドが必要です。OMEGA プロトコルは、 |
|   | オプションのアドレスフィールドに対応しており、RS485 用に構成された    |
|   | シリアルチャネル用に必要です。                         |
| J | 入力された値に対応します。                           |

## 4.4.3 シリアル通信パラメータ(INIt > CoMM > SER > C.PAR)

| L | C.PAR を選択します。それから、個々のパラメータを選択しシリアル通信を<br>構成します。 |
|---|-------------------------------------------------|
|   | 適切な設定まで移動します。設定には以下を含みます。                       |
|   | • <b>bUS.F</b> – RS232 または RS485 シリアル通信を指定します   |
|   | ・ bAUd – ボーレート (送信レート)                          |
|   | • PRty – パリティ(送信エラーのチェックに使用されます)                |
|   | • dAtA – データポイントごとのビット数                         |
|   | • StoP – データポイント間のストップビット数                      |
| Ļ | 希望する設定を選択してください。                                |

## 4.4.3.1 シリアルバス形式 (INIt > CoMM > SER > C.PAR > bUS.F)

| バス形式 (bUS.F)パラメータを選択してください。         |
|-------------------------------------|
| 希望の設定まで移動します。設定には以下を含みます。           |
| • 232C – 1対1のシリアル通信を可能にします(工場出荷時設定) |
| • 485 – マルチポイントシリアル接続が可能になります。      |
| 表示されたオプションを選択してください。                |
|                                     |

### 4.4.3.2 ボーレート(INIt > CoMM > SER > C.PAR > bAUd)

| J | ボーレート(bAUd)パラメータを選択してください。通信中のデバイスに |
|---|-------------------------------------|
|   | より、ボーレートをどのぐらい速く設定できるかが決まります。       |
|   | ボーレート用の希望する設定まで移動します。(ビット/秒)        |
|   | • 19.2 – 19,200 Baud (工場出荷時設定)      |
|   | • 9600 – 9,600 Baud                 |
|   | • <b>4800</b> – 4,800 Baud          |
|   | • <b>2400</b> – 2,400 Baud          |
|   | • <b>1200</b> – 1,200 Baud          |
|   | • <b>57.6</b> – 57,600 Baud         |
|   | • <b>115.2</b> – 115,200 Baud       |
| Ļ | 表示されたオプションを選択してください。                |

4.4.3.3 パリティ(INIt > CoMM > SER > C.PAR > PRty)

| Ļ | パリティ(PRty)のパラメータを選択してください。                          |
|---|-----------------------------------------------------|
|   | 希望の設定まで移動します。設定には以下を含みます。                           |
|   | • odd – 通信を検証するための奇数パリティ(工場出荷時設定)                   |
|   | • EVEN – 通信を検証するための偶数パリティ                           |
|   | <ul> <li>NoNE – 通信を検証するためにパリティは利用されていません</li> </ul> |
| Ļ | 表示されたオプションを選択してください。                                |

## 4.4.3.4 データビット(INIt > CoMM > SER > C.PAR > dAtA)

| L | データビット(dAtA)の数を選択してください。                      |
|---|-----------------------------------------------|
|   | 希望の設定まで移動します。設定には以下を含みます。                     |
|   | • 8blt – データ文字毎に8ビットが利用されます(工場出荷時設定)          |
|   | <ul> <li>7blt – データ文字毎に7ビットが利用されます</li> </ul> |
| J | 表示されたオプションを選択してください。                          |

# 4.4.3.5 ストップビット(INIt > CoMM > SER > C.PAR > StoP)

| L | ストップビット(StoP)の数を選択してください。                  |
|---|--------------------------------------------|
|   | 希望の設定まで移動します。設定には以下を含みます。                  |
|   | • 1blt- 1 ストップビット(工場出荷時設定)                 |
|   | • 2blt – 2ストップビット(「force 1」のパリティビットを提供します) |
| Ļ | 表示されたオプションを選択してください。                       |
|   |                                            |

### 4.5 安全機能(INIt > SFty)

| Ļ | 安全機能(SFty)を選択してください。                                |
|---|-----------------------------------------------------|
|   | 希望するパラメータまで移動します。パラメータには以下を含みます。                    |
|   | • PwoN - 起動時に自動的に実行する前、確認が必要になります                   |
|   | • oPER – ユーザーが Stby を終了する場合には RUN、PAUS または StoP モード |
|   | を選択する必要があります                                        |
|   | • SP.LM – 入力される値を制限するため、セットポイントリミットを設定する            |
|   | ことができます。                                            |
|   | • LPbk – ループブレーク有効/無効、およびタイムアウト値                    |
|   | • o.CRk – 開回路検知の有効/無効                               |
| L | 表示されたオプションを選択してください。                                |

### 4.5.1 電源オン確認(INIt > SFty > PwoN)

| Ļ | 電源オン確認(PwoN)を選択してください。                         |
|---|------------------------------------------------|
|   | 希望の設定まで移動します。設定には以下を含みます。                      |
|   | • dSbL – プログラムは起動時に自動的に実行されます(工場出荷時設定)         |
|   | • ENbL – 機器は電源オンになり RUN が表示されます。ENTER ボタンを押してプ |
|   | ログラムを実行します                                     |
| Ļ | 希望する設定を選択してください。                               |

4.5.2 動作モード確認(INIt > SFty > oPER)

| J | 動作モード確認 (oPER) パラメータを選択してください。                                    |
|---|-------------------------------------------------------------------|
|   | 希望の設定まで移動します。設定には以下を含みます。                                         |
|   | <ul> <li>dSbL – Stby、PAUS、または StoP モードで ENTER を押すと、現在の</li> </ul> |
|   | プログラムがただちに実行されます(工場出荷時設定)                                         |
|   | • ENbL – どの動作モードで ENTER を押しても RUN が表示されます。                        |
|   | ENTER ボタンを再び押すと、現在のプログラムが実行されます                                   |
| J | 希望する設定を選択してください。                                                  |

### 4.5.3 セットポイントリミット(INIt > SFty > SP.LM)

| L | セットポイントリミット(SP.LM)を選択し、すべてのセットポイントで利用可能な |
|---|------------------------------------------|
|   | 値に対し制限を設定します。                            |
|   | 希望の設定まで移動します。設定には以下を含みます。                |
|   | • SP.Lo - 可能な限り最小のセットポイント値を設定します。        |
|   | • SP.HI – 可能な限り最大のセットポイント値を設定します。        |
| Ļ | 希望する設定を選択してください。                         |
|   | セットポイントリミット値を設定します。                      |
|   | 値を確認します。                                 |

4.5.4 ループブレークタイムアウト (INIt > SFty > LPbk)

| Ļ | ループブレーク (LPbk)パラメータを選択してください。有効になると、センサ<br>異常を表示する入力値での変更無しで、このパラメータに上は実行モードでの |
|---|--------------------------------------------------------------------------------|
|   |                                                                                |
|   | 継続時間が指定されます。例えば、熱電対に問題がある場合、時間が経過しても                                           |
|   | 入力は変化しません。                                                                     |
|   | 希望の設定まで移動します。設定には以下を含みます。                                                      |
|   | • dSbL – ループブレークタイムアウト保護なし。(工場出荷時設定)                                           |
|   | • ENbL – ループブレークタイムアウト値を設定。                                                    |
| J | 表示された設定を選択してください。                                                              |
|   | ENbLの場合、ループブレークタイムアウト値を分と秒 (MM.SS)に設定します。                                      |
| J | 値を確認します。                                                                       |

### 4.5.5 **開回路** (INIt > SFty > o.CRk)

| L | 開回路(o.CRk)パラメータを選択してください。o.CRk が無効の場合、機器は<br>開回路状態のために、熱電対、RTD およびサーミスタをモニターします。 |
|---|----------------------------------------------------------------------------------|
|   |                                                                                  |
|   | 希望の設定まで移動します。設定には以下を含みます。                                                        |
|   | • ENbL – 開回路状態によりプログラムが停止となり oPEN が表示されます。                                       |
|   | (工場出荷時設定)                                                                        |
|   | • dSbL – 開回路保護無し。(高インピーダンス赤外線熱電対またはサーミスタ                                         |
|   | を利用する場合には必要なことがあります)                                                             |
| Ļ | 値を確認します。                                                                         |

## 4.6 手動温度校正(INIt > t.CAL)

| Ļ | 手動温度校正(t.CAL)サブメニューを選択してください。パラメータにより、 |
|---|----------------------------------------|
|   | 機器と共に提供される、熱電対、RTD またはサーミスタの校正曲線を手動で   |
|   | 調整できます。曲線が手動で調整されると、この設定を NoNE に設定して、  |
|   | 手動での調整を無効にすることもできます。(工場出荷時設定にリセットするには、 |
|   | 手動で調整した係数をすべて取り除きます。)                  |
|   | 希望の設定まで移動します。設定には以下を含みます。              |
|   | • NoNE – 手動校正無し。(工場出荷時設定)              |
|   | • 1.PNt – 手動で1ポイント校正を作成                |
|   | • 2.PNt – 手動で2ポイント校正を作成                |
|   | • ICE.P – 0°C で手動で1ポイント校正を作成           |
| J | 表示されたオプションを選択してください。                   |

4.6.1 手動温度校正の調整無し(INIt > t.CAL > NoNE)

| Ļ | NoNE を選択し、標準温度センサ校正曲線を利用します。ほとんどのユーザーは |
|---|----------------------------------------|
|   | このモードを使用します。                           |

4.6.2 手動温度校正のオフセット調整(INIt > t.CAL > 1.PNt)

| J | Select 1.PNt を選択して、現在の読み取り値に基づく校正曲線のオフセットを手動で |
|---|-----------------------------------------------|
|   | 調整します。                                        |
|   | 手動熱電対校正オフセット値を温度に設定します。                       |
| J | オフセット値を確認し、それを現在の入力読み取り値とペアリングします。            |

### 4.6.3 手動温度校正のオフセットおよび勾配調整(INIt > t.CAL > 2.PNt)

| Ļ | 2.PNt を選択し、2 ポイントを使用して、校正曲線のオフセットと勾配の両方を<br>手動で調整します。                                                                                                    |
|---|----------------------------------------------------------------------------------------------------|
|   | <ul> <li>希望の設定まで移動します。設定には以下を含みます。</li> <li>R.Lo - 温度の下限ポイントを設定し、デフォルト=0、入力読み取り値と<br/>関連付けます。</li> <li>R.HI - 温度の下限ポイントを設定し、デフォルト=999.9、入力読み取り値と<br/>関連付けます。</li> </ul> |
| Ļ | 表示された設定を選択してください。                                                                                                    |
|   | 温度を R.Lo または R.HI に設定します。                                                                                                    |
| J | 値を確認し、それを現在の入力読み取り値とペアリングします。                                                                                                    |

## 4.6.4 温度の氷点校正(INIt > t.CAL > ICE.P)

| Ļ | ICE.P を選択し、温度センサ用にゼロ点を校正します。この機能は、基本的には 1.PNT |
|---|-----------------------------------------------|
|   | オフセット調整と同様に動作し、水の氷点での測定に限定します。                |
| L | LED ディスプレイに ok?が表示されるので、確認します。氷点リセットを確認します。   |

### 4.7 すべてのパラメータの現在の構成をファイルに保存する(INIt > SAVE)

| Ļ    | 実行するコマンドに、現在の構成設定を保存する(SAVE)を選択してください。            |
|------|---------------------------------------------------|
|      | サムドライブが存在しない場合には、エラーコード E010 が表示されます。             |
|      | あるいは、SAVE コマンドが実行される前に、保存ファイル用の数字表示が指定され、         |
|      | それを確認します。                                         |
|      | 重要注意事項:設定ファイルは、.TXT 拡張子のタブ切りテキストファイルです。           |
|      | PC に保存して、Excel で読み込みそこで修正することもできます。修正後、           |
|      | タブ区切りの.TXT ファイルに保存し直してください。そうすることで INIt > LoAd コマ |
|      | ンドを利用して機器に再読み込みできます。複雑なマルチランプおよびソークプログ            |
|      | ラムを編集する場合、この性能は特に便利です。設定ファイル形式の詳細な情報は、            |
|      | 「Load and Save File Format Manual」をご覧ください。        |
|      | 0~99 までの数字をファイル名に選択してください。                        |
| Ļ    | SAVE コマンドを確認します。これにより、構成は指定されたファイル番号で保存           |
|      | されます。SAVE 操作が失敗した場合、エラーコード w004 が表示されます。SAVE      |
|      | 操作が成功すると、doNE が表示されます。                            |
| 4.8  | ファイルからすべてのパラメータの構成を読み込む(INIt > LoAd)              |
| Ļ    | 構成を読み込む(LoAd)コマンドを選択してください。サムドライブが存在しない場合         |
|      | には、エラーコード E010 が表示されます。あるいは、LoAd コマンドが実行される       |
|      | 前に、読み込まれるファイル用の数字表示が指定され、それを確認します。                |
|      | 0~99 までの数字をファイル名に選択してください。                        |
| Ļ    | LoAd コマンドを確認します。これにより、構成は指定されたファイル番号から            |
|      | 読み出されます。LoAd 操作が失敗した場合、エラーコード w003 が表示されます。       |
|      | LoAd 操作が成功すると、doNE が表示されます。                       |
| 4.9  | ファームウェアのリビジョン番号を表示する(INIt > VER.N)                |
| Ļ    | ファームウェアのリビジョン番号を表示(VER.N) 機能を選択してください。            |
|      | 現在取り付けられているバージョン番号は、1.23.4 形式(「1」がメジャーな           |
|      | リビジョン番号)で表示されており、「23」がマイナーなリビジョン番号で、              |
|      | 「4」はバグ修正がアップデートされた番号です。                           |
| 4.10 | ファームウェアのリビジョンをアップデートする(INIt > VER.N)              |

- ファームウェアのリビジョンをアップデート(VER.U)機能を選択してください。 J ファームウェアをアップデートすると、機器を工場出荷時設定にリセットしますので ご注意ください。構成設定を保持したい場合は、新規ファームウェアをインストール する前に保存してください。
- LED ディスプレイに ok?が表示されるので、確認します。ファームウェアの J アップデートを確認します。USB ポートに接続されたサムドライブから、 新規ファームウェアが読み込まれます。

## 4.11 工場出荷時設定パラメータをリセットする(INIt > F.dFt)

| L | 工場出荷時設定パラメータをリセット(F.dFt)機能を選択してください。 |
|---|--------------------------------------|
|   | LED ディスプレイに ok?が表示されるので、確認します。       |
| ر | パラメータのリセットを確認します。                    |

4.12 初期化モードアクセスをパスワード保護する(INIt > I.Pwd)

| ر | 初期化モードアクセスのパスワード保護(I.Pwd)機能を選択してください。        |
|---|----------------------------------------------|
|   | 希望の設定まで移動します。設定には以下を含みます。                    |
|   | • なし – INIt モードにはパスワードは必要ありません。(工場出荷時設定)     |
|   | ● yES –INIt モードにパスワードが必要です。ユーザーは INIt を選択すると |
|   | パスワードを入力するよう促されます。                           |
| Ļ | 表示された設定を選択してください。                            |
|   | yES の場合、0000~9999 の範囲で数字のパスワードを設定します。        |
| Ļ | パスワードを確認します。                                 |
|   |                                              |

### 4.13 プログラミングモードアクセスをパスワード保護する(INIt > P.Pwd)

| J | プログラミングモードアクセスのパスワード保護(P.Pwd)機能を選択してください。     |
|---|-----------------------------------------------|
|   | 希望の設定まで移動します。設定には以下を含みます。                     |
|   | • なし - PRoG モードにはパスワードは必要ありません。(工場出荷時設定)      |
|   | ・ yES - PRoG モードにパスワードが必要です。ユーザーは PRoG を選択すると |
|   | パスワードを入力するよう促されます。                            |
| Ļ | 表示された設定を選択してください。                             |
|   | yES の場合、0000~9999の範囲で数字のパスワードを設定します。          |
| Ļ | パスワードを確認します。                                  |

## 5. リファレンスセクション: プログラミングモード(PRoG)

プログラミングモードを利用し、以下のパラメータを設定し、以下の機能を実行してください:

| 5.1 | セットポイント1構成(PRoG > SP1)             | 35 |
|-----|------------------------------------|----|
| 5.2 | セットポイント 2 構成(PRoG > SP2)           | 36 |
| 5.3 | アラームモードの構成(PRoG > ALM.1, ALM.2)    | 36 |
| 5.4 | 出力チャネル 1~3 の構成(PRoG > oUt.1–oUt.3) | 41 |
| 5.5 | PID 構成(PRoG > PId.S)               | 44 |
| 5.6 | リモートセットポイント構成(PRoG > RM.SP)        | 46 |
| 5.7 | マルチ-ランプ/ソークモードパラメータ(PRoG > M.RMP)  | 48 |
|     |                                    |    |

## 5.1 セットポイント 1 構成(PRoG > SP1)

| J | セットポイント 1( <b>SP1</b> )パラメータを選択してください。 |
|---|----------------------------------------|
|   | プロセスゴール値を Pld または oN.oF 制御に設定してください。   |
| Ļ | 値を確認します。                               |

5.2 セットポイント 2 構成(PRoG > SP2)

| L   | セットポイント 2(SP2)パラメータを選択してください。SP2 は、加熱/冷却制御               |
|-----|----------------------------------------------------------|
|     | モードを設定する場合に、アラーム機能付およびオン/オフ制御付で利用                        |
|     | されます。                                                    |
|     | 希望の設定まで移動します。設定には以下を含みます。                                |
|     | • ASbo – SP2の値は、絶対モードに指定されています(工場出荷時設定)                  |
|     | • dEVI – SP2の値は、SP1からのオフセット(正または負)を指定しています。              |
|     | これにより SP2 は SP1 のあらゆる変更を自動的に追跡することができます。                 |
| Ļ   | 表示された設定を選択してください。                                        |
|     | 適切な値を設定します。                                              |
| Ļ   | 値を確認します。                                                 |
| 5.3 | アラームモードの構成(PRoG > ALM.1, ALM.2)                          |
| L   | アラーム構成 1(ALM.1)またはアラーム構成 2(ALM.2)を選択し、アラームを設定、           |
|     | 変更、有効化または無効化します。アラーム設定により、表示色、出力の切り替えを                   |
|     | 行うことができます。いずれかまたは両方のアラームの構成を複数の出力に割り当て                   |
|     | ることができます。ALM.1 および ALM.2 構成メニューには、すべて同じ設定と機能が            |
|     | 同じ形態で存在しています。                                            |
|     | 変更を希望するアラーム設定へ移動します。設定には以下を含みます。                         |
|     | • tyPE – 絶対値または偏差のアラームのタイプ                               |
|     | • Ab.dV – アラームの参照値 (ALR.H および ALR.L) または SP1 もしくは SP2 から |
|     | の偏差                                                      |
|     | • ALR.H – 上限アラームパラメータで、アラームのトリガー計算に利用されます                |
|     | • ALR.L – 下限アラームパラメータで、アラームのトリガー計算に利用されます                |
|     | • A.CLR – アラームの色表示                                       |
|     | • HI.HI – High High/Low Low オフセット値                       |
|     | • LtCH – アラームラッチング                                       |
|     | • CtCL – アラーム動作(ノーマリオープンまたはノーマリクローズ)                     |
|     | • A.P.oN – アラーム電源オン動作                                    |
|     | • dE.oN – アラームトリガーの時間遅延、ただし状態が解消されず、                     |
|     | デフォルト=1.0 秒でない限り                                         |
|     | • dE.oF – アラーム起動後のアラームキャンセル時間。アラームの                      |
|     | チャタリング防止、デフォルト=0.0 秒                                     |
| Ļ   | 表示された設定を選択してください。                                        |

5.3.1 アラームタイプ(PRoG > ALM.1, ALM.2 > tyPE)

| Ļ | アラームタイプ(tyPE)のパラメータを選択してください。このパラメータは、                |
|---|-------------------------------------------------------|
|   | 選択されたアラームの基本的な動作を制御します。                               |
|   | 希望の設定まで移動します。設定には以下を含みます。                             |
|   | • oFF – アラームはオフ (工場出荷時設定)                             |
|   | • AboV – プロセス値が ALR.H (絶対モード)または指定されたセットポイント          |
|   | プラス ALR.H (制御偏差モード)を超過した場合、アラームが起動します。                |
|   | • bELo – プロセス値が ALR.L (絶対モード)または指定されたセットポイント          |
|   | マイナス ALR.L (制御偏差モード)以下の場合、アラームが起動します。                 |
|   | • HI.Lo. – プロセス値が ALR.L–ALR.H 範囲(絶対モード) または ALR.L および |
|   | ALR.H の定義する指定のセットポイント周辺帯によって決定される範囲                   |
|   | (制御偏差モード)の外側にある場合、アラームが起動します。                         |
|   | • bANd – プロセス値が ALR.L–ALR.H 範囲(絶対モード) または ALR.L および   |
|   | ALR.H の定義する指定のセットポイント周辺帯 (制御偏差モード)の内側に                |
|   | ある場合、アラームが起動します。                                      |
|   | 注:表 5.1 は、アラーム範囲のオプションを比較しており、図 5.1 はアラーム範囲の          |
|   | オプションを視覚的に表示しています。                                    |
| ر | 表示された設定を選択してください。                                     |

| 設定値    | 絶対(AbSo)               | 制御偏差(d.SP1)                        | 制御偏差(d.SP2)                        |
|--------|------------------------|------------------------------------|------------------------------------|
| AboV   | > ALR.H                | > SP1 + ALR.H                      | > SP2 + ALR.H                      |
| bELo   | < ALR.L                | < SP1 - ALR.H                      | < SP2 - ALR.H                      |
| HI.Lo. | < ALR.L または ><br>ALR.H | < SP1 - ALR.L または > SP1 +<br>ALR.H | < SP2 - ALR.L または > SP2 +<br>ALR.H |
| bANd   | >ALR.L および<<br>ALR.H   | > SP1 - ALR.L および > SP1 +<br>ALR.H | > SP2 - ALR.L および > SP2 +<br>ALR.H |

### 表 5.1-アラーム範囲オプションの比較

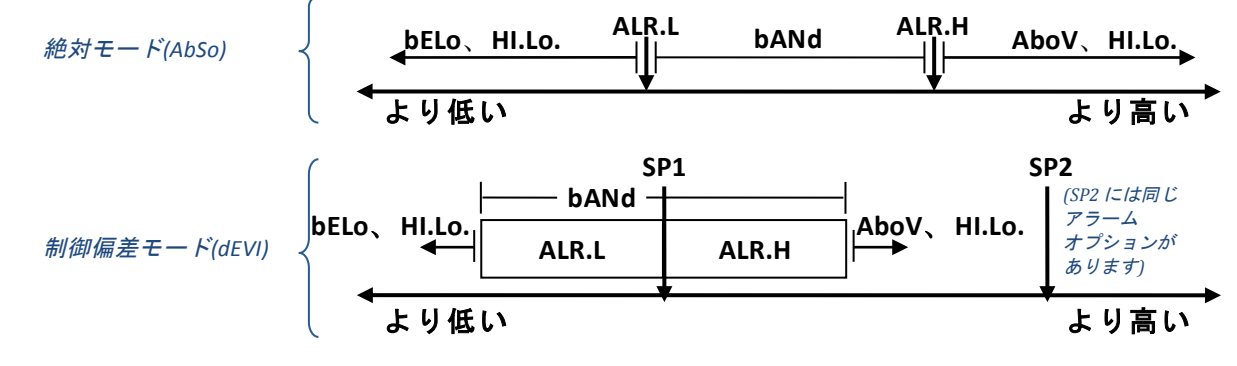

### 図 5.1-アラーム範囲オプションの図解

# 5.3.2 絶対または制御偏差アラーム (PRoG > ALM.1, ALM.2 > tyPE > Ab.dV)

| L | 絶対または制御偏差アラーム(Ab.dV)のパラメータを選択してください。                                                                                                    |
|---|----------------------------------------------------------------------------------------------------|
|   | <ul> <li>適切な設定まで移動します。設定とサブ設定には以下を含みます。</li> <li>AbSo - tyPE パラメータでの指定に従って使用されている ALR.H または ALR.L の絶対値に基づく計算を用いてアラームは起動します。</li> <li>d.SP1 - tyPE パラメータで指定されている SP1 に対応する値に基づく計算を用いてアラームは起動します。</li> <li>d.SP2 - tyPE パラメータで指定されている SP2 に対応する値に基づく計算を用いてアラームは起動します。</li> </ul> |
| L | 希望する設定を選択してください。                                                                                                    |

# 5.3.3 上限アラームリファレンス(PRoG > ALM.1, ALM.2 > tyPE > ALR.H)

| Ļ | 上限アラームリファレンス(ALR.H)パラメータを選択してください。 |
|---|------------------------------------|
|   | 上限アラームリファレンス値を設定します。               |
| Ļ | 値を確認します。                           |

# 5.3.4 下限アラームリファレンス(PRoG > ALM.1, ALM.2 > tyPE > ALR.L)

| J | 下限アラームリファレンス(ALR.L)パラメータを選択してください。 |
|---|------------------------------------|
|   | 下限アラームリファレンス値を設定します。               |
| Ļ | 値を確認します。                           |

### 5.3.5 アラーム色(PRoG > ALM.1, ALM.2 > A.CLR)

| L | アラーム色(A.CLR)のパラメータを選択してください。                                                                                                    |
|---|----------------------------------------------------------------------------------------------------|
|   | 希望するオプションまで移動します。オプションには以下を含みます。 <ul> <li>REd – アラーム状態は赤で表示されます。(工場出荷時設定)</li> <li>AMbR – アラーム状態は黄で表示されます。</li> <li>GRN – アラーム状態は緑で表示されます。</li> <li>dEFt – アラームはデフォルト表示色に影響がありません</li> </ul> |
| Ļ | 希望するオプションを選択してください。                                                                                                    |

### 5.3.6 アラーム High High/Low Low オフセット値(PRoG > ALM.1, ALM.2 > HI.HI)

| J | アラームオフセット値(HI.HI)パラメータを選択してください。このパラメータ<br>により、オフセットがアラームのトリガーポイントに追加され、超過時には点滅表示<br>となります。アラームタイプにより、オフセットはトリガーポイントの上にも、<br>下にも、または両方にも適用できます。これは図 5.2 に図説されています。HI.HI は、<br>絶対と制御偏差の両方のアラームに作用します。         |
|---|----------------------------------------------------------------------------------------------------|
|   | <ul> <li>適切なオプションまで移動します。オプションには以下を含みます。</li> <li>oFF - High High/Low Low 機能が無効(工場出荷時設定)</li> <li>oN - アラーム状態の設定から離れて(いずれの方向であれ)、プロセス値が<br/>HI.HI オフセット値より大きい場合、A.CLR パラメータで指定された色で<br/>表示が点滅します。</li> </ul> |
| Ļ | 表示されたオプションを選択してください。                                                                                                    |
|   | oN にするには、オフセット値を設定してください。                                                                                                    |
| Ļ | 値を確認します。                                                                                                    |
|   |                                                                                                    |

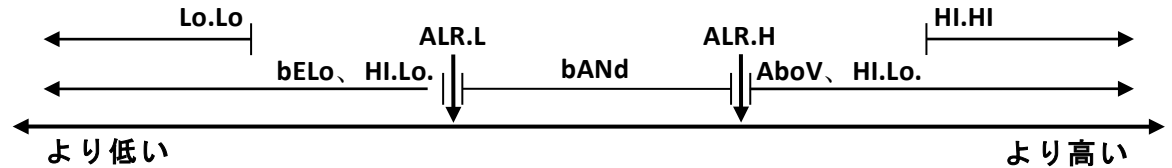

図 5.2 – アラーム HI.HI パラメータ

### 5.3.7 アラーム色(PRoG > ALM.1, ALM.2 > A.CLR)

| Ļ | アラームラッチング(LtCH)のパラメータを選択してください。                                                                                                    |
|---|----------------------------------------------------------------------------------------------------|
|   | <ul> <li>希望するオプションまで移動します。オプションには以下を含みます。</li> <li>なし - アラームはラッチしません(工場出荷時設定)。プロセス値が非アラーム<br/>状態に戻った場合アラームはオフになります</li> <li>yES - アラームはラッチします。プロセス値が非アラーム状態に戻っても、<br/>アラーム状態はアクティブなままであり、oPER &gt; L.RSt を利用してラッチ解除<br/>する必要があります</li> <li>botH - フロントパネルから oPER &gt; L.RSt を利用して、またはデジタル入力で、<br/>アラームはラッチし、ラッチ解除することもできます</li> <li>RMt - デジタル入力のみで、アラームはラッチし、ラッチ解除できます。</li> </ul> |
| J | 表示されたオプションを選択してください。                                                                                                    |

# 5.3.8 アラームノーマリクローズ、ノーマリオープン(PRoG > ALM.1, ALM.2 > CtCL)

| J | アラームノーマリクローズまたはノーマリオープン(CtCL)パラメータを選択して  |
|---|------------------------------------------|
|   | ください。                                    |
|   | 希望するオプションまで移動します。オプションには以下を含みます。         |
|   | • N.o. – ノーマリオープン:アラーム状態が適合する場合、出力が起動されま |
|   | す。(工場出荷時設定)                              |
|   | • N.C. – ノーマリクローズ:ノーマル状態で出力が起動されますが、アラーム |
|   | 状態でオフになります。                              |
| J | 表示されたオプションを選択してください。                     |

5.3.9 アラーム電源オン動作(PRoG > ALM.1, ALM.2 > A.P.oN)

| L | アラーム電源オン動作(A.P.oN)パラメータを選択してください。                         |
|---|-----------------------------------------------------------|
|   | 希望するオプションまで移動します。オプションには以下を含みます。                          |
|   | <ul> <li>yES – アラームは電源オンでアクティブになり、セットポイントを交差する</li> </ul> |
|   | 必要はありません(工場出荷時設定)                                         |
|   | <ul> <li>なし – アラームは電源オンで停止しています。起動の前に、プロセス読み取</li> </ul>  |
|   | り値がアラーム状態と交差する必要があります。                                    |
| L | 表示されたオプションを選択してください。                                      |

5.3.10 アラームオン遅延(PRoG > ALM.1、ALM.2 > dE.oN)

| Ļ | アラームオン遅延(dE.oN)のパラメータを選択してください。           |
|---|-------------------------------------------|
|   | アラームのトリガーを遅延させる秒数を設定します。(デフォルトは 0.)この設定は、 |
|   | プロセス値が短時間のみアラーム状態に入った場合、アラームが誤って起動するのを    |
|   | 防ぐために利用されます。                              |
| Ļ | 値を確認します。                                  |

5.3.11 アラームオフ遅延(PRoG > ALM.1、ALM.2 > dE.oF)

| J | アラームオフ遅延(dE.oF)のパラメータを選択してください。      |
|---|--------------------------------------|
|   | アラームのキャンセルを遅延させる秒数を設定します。(デフォルトは 0.) |
|   | この設定は、アラームのチャタリングを防ぐために利用されます。       |
| J | 値を確認します。                             |

**PLATINUM<sup>™</sup> シリーズユーザーガイド** リファレンスセクション: プログラミングモード(PRoG) 41

5.4 出力チャネル 1~3の構成(PRoG > oUt.1-oUt.3)

|   | 希望する出力チャネルまで移動します。PLATINUM <sub>TM</sub> シリーズの出力チャネルの数 |
|---|--------------------------------------------------------|
|   | <b>とタイプは、自動的にデバイスが認識します。</b> 以下の出力名は、パネルディスプ           |
|   | レイに表示されるもので、本ドキュメントで利用される oUt.3 リファレンスを通じ、             |
|   | oUt.1 を全体的に置き換えます。                                     |
|   | • StR1 – 単投メカニカルリレー番号 1                                |
|   | • StR2 – 単投メカニカルリレー番号 2                                |
|   | • dtR1 – 双投メカニカルリレー番号 1                                |
|   | • dtR2 – 双投メカニカル式リレー番号 2                               |
|   | • SSR1 – ソリッドステートリレー番号 1                               |
|   | • SSR2 – ソリッドステートリレー番号 2                               |
|   | • <b>dC1</b> – DC パルス出力番号 1                            |
|   | • dC2 – DCパルス出力番号 2                                    |
|   | • dC3 – DC パルス出力番号 3                                   |
|   | • ANG1 – アナログ出力番号 1                                    |
|   | • ANG2 – アナログ出力番号 2                                    |
|   | <i>注:</i> すべての出力チャネルは同じメニュー構成になっています。                  |
|   | これらのパラメータのうち、構成される出力タイプに適用可能なものが、                      |
|   | 出力のメニューに表示されます。                                        |
| ſ | 表示された出力チャネルを選択してください。                                  |
|   | 希望するサブメニューまで移動します。サブメニューには以下を含みます。                     |
|   | • ModE – 制御、アラーム、再送信、またはランプ/ソークイベント出力と                 |
|   | して、出力を設定できるようにします。出力をオフにすることもできます。                     |
|   | • <b>CyCL</b> – DC パルス、メカニカルリレー、およびソリッドステートリレー出力       |
|   | 用の PWM パルス幅設定です。                                       |
|   | • RNGE – 電圧または電流範囲をアナログ出力用に設定します。                      |
| Ļ | 表示された設定を選択してください。                                      |

5.4.1 出力チャネルモード(PRoG > oUt1-oUt3 > ModE)

| Ļ | 出力チャネルモード(ModE)を選択し、指定の出力を構成します。      |
|---|---------------------------------------|
|   | 希望の設定まで移動します。設定には以下を含みます。             |
|   | • oFF – 出力チャネルをオフにします。(工場出荷時設定)       |
|   | • Pld – 比例・積分・微分(PID)制御モードに出力を設定します。  |
|   | • oN.oF – オン/オフ制御モードに出力を設定します。        |
|   | • ALM.1 – ALM.1 構成を利用するアラームに出力を設定します。 |
|   | • ALM.2 – ALM.2 構成を利用するアラームに出力を設定します。 |
|   | • RtRN – 再送信に出力を設定します。                |
|   | • RE.oN – ランプイベントの間出力をオンにします。         |
|   | • SE.oN – ソークイベントの間出力をオンにします。         |
| Ļ | 表示された設定を選択してください。                     |

5.4.1.1 出力チャネルをオフにする(PRoG > oUt1-oUt3 > ModE > oFF)

| J | この出力をオフにします。(oFF)                                                                                                    |
|---|----------------------------------------------------------------------------------------------------|
|   | 5.4.1.2 PID 制御モード(PRoG > oUt1–oUt3 > ModE > PId)                                                                                           |
| J | PID 制御モード(PId)をこの出力用に選択してください(工場出荷時設定)。1度に<br>1つ以上の出力を PID 制御に利用できるので、PID パラメータは、指定の出力サ<br>ブメニューの外部に設定されます。5.5 PID 構成 (PRoG > PID)をご覧ください。 |
|   | 5.4.1.3 オン/オフ制御モード(PRoG > oUt1–oUt3 > ModE ><br>oN.oF)                                                                                     |
|   | オン/オフ制御モード(oN.oF)を選択してください。oN.oF 制御<br>には1つ以上の出力を設定できます。加熱/冷却制御には、RVRS と等しい<br>ACtN 付のヒーターに接続し、dRCt に設定された ACtN 付の冷却装置に<br>接続します。          |
|   | 希望の設定まで移動します。設定には以下を含みます。                                                                                                    |
|   | • ACtN – 制御の動作方向を決定します。                                                                                                    |
|   | • dEAd – 不感帯値を設定します。不感帯値は、プロセス変数と同じ                                                                                                    |
|   | ユニットにおいて、ActN 方向により決定されるセットポイントの                                                                                                    |
|   | 片側に対して適用されます。                                                                                                    |
|   | • S.PNt – セットポイント1またはセットポイント2のいずれかが、                                                                                                    |
|   | 目標値として指定されるようにします。制御偏差 (dEVI)オプション                                                                                                    |
|   | (5.2 セットポイント 2 (PRoG > SP2))を利用してセットポイント 1 を                                                                                               |
|   | 追跡するようにセットポイント2を設定することもできます。                                                                                                    |
|   | — 加熱/冷却操作を設定する場合には、便利な機能です。                                                                                                    |
| Ļ | 表示された設定を選択してください。                                                                                                    |
|   | ACtN には、適切な設定を選択してください。設定には以下を含みます。                                                                                                    |
|   | • RVRS - プロセス値がセットポイントより大きい場合にオフになり、                                                                                                    |
|   | プロセス値がセットポイントより小さい場合にはオンになります(例・過                                                                                                    |
|   | 熱)。不感帯はセットポイントの下で適用されます。 (工場出荷時設定)                                                                                                    |
|   | • dRCt – プロセス値がセットポイントより小さい場合にオフになり、                                                                                                    |
|   | プロセス値がセットポイントより大きい場合にはオンになります。                                                                                                    |
|   | (例・冷却)。不感帯はセットポイントの上で適用されます。                                                                                                    |
|   | dEAd には、希望の値を設定してください。(デフォルトは 5.0.)                                                                                                    |
| Ļ | 表示された ACtN 設定を選択し、または dEAd 値を確認してください。                                                                                                    |
|   | 5.4.1.4 アラーム 1 としての出力(PRoG > oUt1–oUt3 >                                                                                                   |

### ModE > ALM.1)

アラーム 1(ALM.1)構成を利用するアラームとして、この出力を選択してください。

5.4.1.5 アラーム 2 としての出力(PRoG > oUt1-oUt3 > ModE > ALM.2)

| Ļ | アラーム 2(ALM.2)構成を利用するアラームとして、この出力を選択してください。                                                                                                    |
|---|----------------------------------------------------------------------------------------------------|
|   | 5.4.1.6 再送信(PRoG>oUt1-oUt3>ModE>RtRN)                                                                                                    |
|   | 出力用動作モードとして、再送信(RtRN)を選択してください。このオプショ<br>ンは、アナログ出力にのみ利用可能です。絶対値を用いてスケーリングを実<br>行します-計算された計数ではありません。再送信信号タイプ(電圧または電<br>流範囲)は、5.4.3 アナログ出力範囲(PRoG > oUt1-oUt3 > RNGE)パラメータを利<br>用して、この出力用に設定されます。そして再送信信号は、以下の4つのパ<br>ラメータを利用してスケーリングされます。RtRN が選択された後、機器は、<br>最初のスケーリングパラメータ、Rd1を表示します。 |
|   | <ul> <li>希望の設定まで移動します。設定には以下を含みます。</li> <li>Rd1 - プロセス読み取り値1。出力信号 oUt1に対応するプロセス<br/>読み取り値です。</li> <li>oUt1 - プロセス値 Rd1に対応する出力信号です。</li> <li>Rd2 - プロセス読み取り値2。出力信号 oUt2に対応するプロセス<br/>読み取り値です。</li> <li>oUt2 - プロセス値 Rd2に対応する出力信号です。</li> </ul>                                          |
| J | 表示された設定を選択してください。                                                                                                    |
|   | 希望する値を設定します。                                                                                                    |
| Ĺ | 値を確認します。                                                                                                    |

# 5.4.1.7 出力をランプイベントモードに設定する(PRoG > oUt1-oUt3 > ModE > RE.oN)

| Ļ | ランプイベントフラグが当該ランプセグメントに設定される場合、ランプお     |
|---|----------------------------------------|
|   | よびソークプログラム内にランプセグメントがある間、出力をランプイベン     |
|   | トモード(RE.oN)に起動します。これは、ファンまたは攪拌機、セカンダリヒ |
|   | ーターのような補助的デバイスをオンにするのに利用できます。          |
|   |                                        |

# 5.4.1.8 出力をソークイベントモードに設定する(PRoG > oUt1-oUt3 > ModE > SE.oN)

| L | ソークイベントフラグが当該ソークセグメントに設定される場合、ランプ      |
|---|----------------------------------------|
|   | およびソークプログラム内にソークセグメントがある間、出力をソーク       |
|   | イベントモード(SE.oN)に起動します。これは、ファンまたは攪拌機のような |
|   | 補助的デバイスをオンにするのに利用できます。                 |
|   |                                        |

## 5.4.2 出力サイクルパルス幅(PRoG > oUt1-oUt3 > CyCL)

| J | 出力サイクルパルス幅( <b>CyCL</b> )パラメータを選択してください。このパラメータは、DC<br>パルス、メカニカルリレー、およびソリッドステートリレー(SSR)出力用に、<br>制御信号パルス幅を秒単位で設定するのに利用します。                   |
|---|----------------------------------------------------------------------------------------------------|
|   | 値を設定します。<br><u>注:</u> DC パルスおよび SSR 出力用には、0.1~199.0 の間で値を選択してください<br>(デフォルトは 0.1 秒)。メカニカルリレー用には、1.0~199.0 の間で値を選択してくだ<br>さい (デフォルトは 5.0 秒)。 |
| ر | 値を確認します。                                                                                                    |

5.4.3 アナログ出力範囲(PRoG > oUt1-oUt3 > RNGE)

| J   | 出力範囲(RNGE)パラメータを選択してください。このメニューは、アナログ出力にのみ                   |
|-----|--------------------------------------------------------------|
|     | 利用可能です。RNGE パラメータは、制御と再送信モードの両方で利用でき、一般的に                    |
|     | は、アナログ出力が駆動させるデバイスの入力範囲と一致している必要があります。                       |
|     | 希望の設定まで移動します。設定には以下を含みます。                                    |
|     | • 0-10 - 0~10 V(工場出荷時設定)                                     |
|     | • 0-5 - 0~5 V                                                |
|     | • 0-20 - 0~20 mA                                             |
|     | • <b>4–20</b> – 4 <b>~</b> 20 mA                             |
|     | • 0-24 - 0~24 mA                                             |
| J   | 希望する設定範囲を選択してください。                                           |
| 5.5 | PID 構成(PRoG > PId.S)                                         |
| J   | Pld.S を選択し、PID 制御設定を構成します。この設定は、制御モードが PID に設定さ              |
|     | れているすべての出力に適用されます(5.4.1.2 PID 制御モード(PRoG > oUt1-oUt4 > ModE  |
|     | > Pld))PID 制御は、さまざまな方法に最適化できます。推奨方法は、自動調整コマンド                |
|     | を初期化し(5.5.3 自動調整 (PRoG > Pld.S > AUto))、適応制御を有効にします(5.5.7 適応 |
|     | 制御 (PRoG > Pld.S > AdPt))。PID パラメータは、手動に設定することもでき、または自       |
|     | 動調整コマンドが実行された後に手動調整にすることもできます。                               |
|     | 希望の設定まで移動します。設定には以下を含みます。                                    |
|     | <ul> <li>ACtN – 動作方向により、SP1 まで上昇または下降できます。</li> </ul>        |
|     | • A.to - 自動調整タイムアウトにより、自動調整の最大時間を設定します                       |
|     | • AUto – 自動調整を初期化します。                                        |
|     | • GAIN – 手動調整用に比例・積分・微分関数を選択します。                             |
|     | • %Lo – パルス、アナログ出力のロークランプリミット。                               |
|     | • %HI – パルス、アナログ出力のハイクランプリミット。                               |
|     | • AdPt – ファジー論理適応制御。                                         |
| J   | 希望するパラメータを選択してください。                                          |

### 5.5.1 動作応答(PRoG > Pld > ACtN)

| Ļ | 動作方向 (ACtN) パラメータを選択してください。               |
|---|-------------------------------------------|
|   | 希望の設定まで移動します。設定には以下を含みます。                 |
|   | • RVRS – "逆動作": SP1 まで増加、過熱などです。(工場出荷時設定) |
|   | • <b>dRCt</b> – "逆動作": SP1 まで低下、冷却などです。   |
| Ļ | 表示された設定を選択してください。                         |

## 5.5.2 自動調整タイムアウト(PRoG > Pld > A.to)

| Ļ | 自動調整タイムアウト(A.to)パラメータを選択してください。                                                    |
|---|------------------------------------------------------------------------------------|
|   | 自動調整プロセスが停止となりタイムアウトするまでの時間を分と秒で設定します。<br>(MM.SS) 応答が遅いシステムの場合は、より長いタイムアウト設定が必要です。 |
| J | 表示された設定を選択してください。                                                                  |

### 5.5.3 自動調整(PRoG > PId > AUto)

| Ļ | 自動調整(AUto)コマンドを選択してください。機器は StRt を表示します。     |
|---|----------------------------------------------|
| Ļ | 自動調整の起動を確認します。機器は、システムを刺激し応答を測定することで、        |
|   | P、Iおよび d 設定を最適化しようと試みます。A.to タイムアウト期間が、自動調整操 |
|   | 作の完了前に切れる場合、エラーメッセージ E007 が機器に表示されます。自動調整    |
|   | 操作が成功すると、「doNE」のメッセージが機器に表示されます。             |

### 5.5.4 PID ゲイン設定(PRoG > PId > GAIN)

| Ļ | ゲイン(GAIN)を選択して、PID 係数を手動で調整します。そしてパラメータを                                  |
|---|---------------------------------------------------------------------------|
|   | 制御用に手動設定することができます。Iからゼロの設定は、「PD」制御用の                                      |
|   | コントローラを設定し、dからゼロの設定は、「PI」制御用のコントローラを                                      |
|   | 設定し、I および d 両方からゼロの設定は、「比例」制御用のコントローラを                                    |
|   | 設定します。ほとんどの場合、自動調整と適応制御を利用し、システムに自身の                                      |
|   | PID 計数を最適化させたほうがよいでしょう。P、I および d 係数は、以下の式に                                |
|   | 従って出力を計算するのに利用されます。                                                       |
|   | %On = P*e + I*SUM(e) + d*(de/dt)                                          |
|   | <ul> <li>%On = %アナログ出力用パワーまたは%PWM 出力用オン幅</li> </ul>                       |
|   | • e = 誤差関数 = セットポイント – プロセス値                                              |
|   | • SUM(e) = 時間の経過にともなう誤差関数の総和                                              |
|   | <ul> <li>de/dt = 時間の経過にともなう誤差関数の変化率</li> </ul>                            |
|   | P、I および d 係数は、自動調整機能を利用して初期設定され、そのあとに手動で                                  |
|   | 微調整することができます。これらパラメータのデフォルトの数字形式は、                                        |
|   | Pおよび」には###.#であり、dには##.##ですが、自動調整結果に基づき、入力は                                |
|   | 自動範囲設定されます。                                                               |
|   | 希望する手動パラメータまで移動します。パラメータには以下を含みます。                                        |
|   | • P – 比例関数。比例係数は、誤差関数(プロセス値マイナスセットポイント)                                   |
|   | を増幅し、セットポイントへ向けた進行を加速します。(デフォルト値は 001 0)                                  |
|   |                                                                           |
|   |                                                                           |
|   | 設定関数を増加し、比例係数よりも半くビクドホインドへ向けた加速を増加<br>させてことができます(としてナーバーショーと)に見ますで可能性がおりま |
|   | させることかできまり(より「オーハーシュート」に帰結りる可能性がのりま                                       |
|   | す)(既定値は 001.0.)。この係数は、逆数である「リセット」に参照される                                   |
|   | ことがあります。                                                                  |
|   | • _d 微分関数。PID アルゴリズムにおける微分項は、上昇率または入力測定                                   |
|   | の下落を検知し、それに応じて PID アルゴリズムをスロットルします。この関                                    |
|   | 数により高い値があると、積分関数で起こる上昇よりもさらに速く、システム                                       |
|   | の応答の高速化または低速化が可能です(デフォルト値は 00.00 で、より速く                                   |
|   | 応答するシステムの方が、実際に微分項を使用する必要があります)。この係                                       |
|   | 数は、逆数である「レート」に参照されることがしばしばあります。                                           |

| Ļ | 表示された設定を選択してください。 |
|---|-------------------|
|   | 希望する値を設定します。      |
| Ĺ | 値を確認します。          |

## 5.5.5 低出カクランプリミット(PRoG > Pld > %Lo)

| Ļ | 低出カクランプリミット(%Lo)パラメータを選択してください。このパラメータ  |
|---|-----------------------------------------|
|   | は、%アナログ出力に適用される電源、または%その他の出力タイプと利用される   |
|   | PWM(パルス幅変調)制御のオン時間に、下限値を設定します。(デフォルト設定は |
|   | 000.0%)最大値は 100.0%。                     |
|   | 希望する値を設定します。                            |
|   |                                         |

■ 値を確認します。

## 5.5.6 高出カクランプリミット(PRoG > Pld > %HI)

| J | 高出カクランプリミット(%HI)パラメータを選択してください。このパラメータ<br>は、%アナログ出力の電源、または%その他の出力タイプの PWM 制御のオン時間に、<br>上限値を設定します。(デフォルトおよび最大設定は 100.0%) |
|---|----------------------------------------------------------------------------------------------------|
|   | 希望する値を設定します。                                                                                                    |
| Ļ | 値を確認します。                                                                                                    |

## 5.5.7 適応制御(PRoG > Pld > AdPt)

| J | 適応制御(AdPt)パラメータを選択してください。                 |
|---|-------------------------------------------|
|   | 希望の設定まで移動します。適応制御が有効な場合、PID パラメータは、現在の    |
|   | 出力制御パラメータによって引き起こされるプロセス入力変更に基づき、継続的に     |
|   | 最適化され続けます。幅広い範囲のシステムで PID アルゴリズムを最適化するのに、 |
|   | これはもっとも容易な方法です。設定には以下を含みます。               |
|   | • ENbL – ファジー論理適応制御を有効にします(工場出荷時設定)       |
|   | • dSbL – ファジー論理適応制御を無効にします。               |
| J | 表示された設定を選択してください。                         |

### 5.6 リモートセットポイント構成(PRoG > RM.SP)

| J | リモートセットポイント構成(RM.SP)パラメータを選択してください。       |
|---|-------------------------------------------|
|   | 希望の設定まで移動します。リモート信号は、アナログ入力を使い、セットポイント値   |
|   | を設定および/または変更するのに利用することができます。この機能は、セットポイ   |
|   | ント操作のためのコントローラへの直接アクセスが問題となる場所において (危険環   |
|   | 境、近接不可能など)、さまざまな用途に利用することができます。カスケード制御方   |
|   | 式においてコントローラを構成するのにも利用できます。設定には以下を含みます。    |
|   | • oFF – リモートセットポイントを使用しません(工場出荷時設定)       |
|   | • oN - リモートセットポイントがセットポイント1に置き換わります。      |
|   | 注: oFF にはサブパラメータがありませんが、oN ではリモートセットポイント  |
|   | 入力のスケーリングが必要です。                           |
| ر | 表示された設定を選択してください。                         |
|   | oNの場合には、希望する入力範囲へ移動してください。オプションには以下を含みます。 |
|   | • 4-20 – 4.00~20.00 mA 入力信号範囲             |
|   | • 0-24 – 0.00~24.00 mA 入力信号範囲             |
|   | • 0-10 – 0.00~10.00 mA 入力信号範囲             |
|   | • <b>0-1</b> – 0.00~1.00 mA 入力信号範囲        |
| L | 1                                         |

| Ļ | 希望する入力信号範囲を選択し、RS.Loから始まるスケーリングパラメータへ進みます。       |
|---|--------------------------------------------------|
|   | 希望の設定まで移動します。設定には以下を含みます。                        |
|   | • RS.Lo- 最小セットポイント値。(入力ポイント) セットポイント1は、          |
|   | アナログ入力信号が IN.Lo の場合、この値に設定されます。                  |
|   | <ul> <li>IN.Lo – RS.Loの、mAまたはVにおける入力値</li> </ul> |
|   | • RS.HI – 最大セットポイント値。セットポイント1は、アナログ入力信号が         |
|   | IN.HIの場合、この値に設定されます。                             |
|   | <ul> <li>IN.HI – RS.HIの、mAまたはVにおける入力値</li> </ul> |
| Ļ | 表示された設定を選択してください。                                |
|   | 希望する値を設定します。                                     |
| J | 値を確認します。                                         |

5.6.1 リモートセットポイントを利用するカスケード制御

PLATINUM™シリーズコントローラのリモートセットポイント機能は、さまざまな用途で 使用でき、セットポイントをマニュアルポット、トランスミッタ、コンピュータなどの リモート機器からコントローラに送信できます。この機能は、「カスケード制御」 システムのセットアップにも使用でき、この場合、リモートセットポイント入力は他の コントローラによって生成されます。

図 5.3 はカスケード制御システムの全体図を示しています。図 5.4 は典型例、この場合は 熱交換用途を示しています。

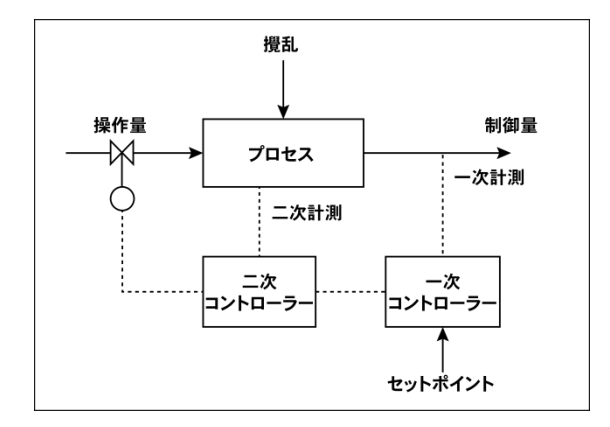

図 5.3 カスケード制御の全体図

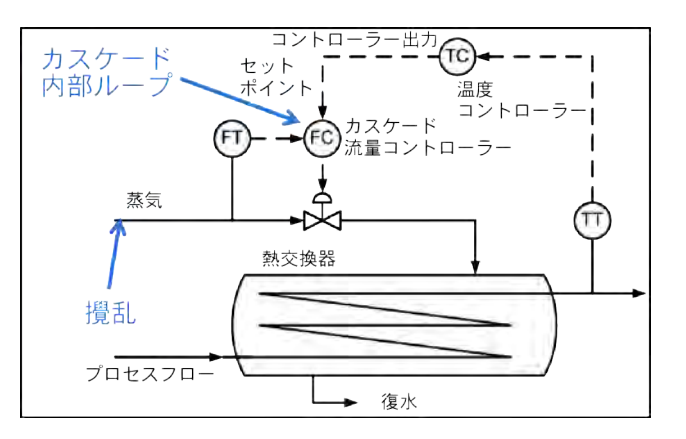

図 5.4 カスケード制御による熱交換器

PLATINUM<sup>™</sup> シリーズユーザーガイド リファレンスセクション: プログラミングモード(PRoG) 48

カスケード制御方式は、リンクした変数が2つあり一方の応答がもう一方よりずっと遅い場合 (通常は4倍以上)に、制御を簡潔にできます。応答の遅い変数は、プライマリまたはマスター コントローラへの入力として使用され、応答の速い変数は、セカンダリまたはスレーブ コントローラへの入力として使用されます。プライマリコントローラの出力を調整する ことで、セカンダリコントローラのセットポイントとして使用できます。

図2の熱交換用途の場合、用途の主な目標は、排水の温度を制御することです。したがって、 希望する排水温度が温度コントローラ (TC) であるプライマリコントローラのセット ポイントになります。温度コントローラのプロセス入力は排水の測定温度です。 (TT) 温度コントローラの出力は、流量コントローラ (FC) であるセカンダリコントローラの 流量セットポイントです。セカンダリ (流量) コントローラのプロセス入力は、熱交換器 (FT) を 通してプロセスフローを加熱するために使用される蒸気の流量です。セカンダリ (流量) コントローラの出力は、蒸気の流量を制御する比例バルブに対する制御信号です。

変動が遅い排水温度制御ループを変動が速い流量制御ループから分離することで、制御方式の 結果がより予測可能になり、安定化し、簡潔になります。

### 5.7 マルチ-ランプ/ソークモードパラメータ(PRoG > M.RMP)

マルチ-ランプ/ソークモード(M.RMP)を選択して起動し構成します。最大 99 までの ランプ/ソークプログラムを構成、保存、読み込みできます。任意のまたはすべての ランプおよびソークセグメントの間、各プログラムは、補助(非制御)出力の起動を 含む、最大 8 ランプと 8 ソークを保有できます。任意のセグメントソークセット ポイントは、前回のソークセットポイントから増加または減少することができ、 機器は関連するランプ用に自動的に制御方向(リバースまたはダイレクト)を検知 します。終了動作(E.Act)は StOP、HOLd または LINk として定義できます。LINk を 利用して、1 つのプログラムが前のプログラムの終了部分で開始するよう指定する ことができ、8\*99 または 792 ランプと 792 ソークのプログラムを設定する絶対機能を 作成します。さらに、プログラムはそれ自身にリンクさせることができ、継続的な サイクルプロファイルを作成します。

構成設定ファイルは、PCの Excel で編集することができ、複雑なランプおよび ソークプログラムを作成/編集場合にこれは特に便利です。これについての さらなる詳細情報は INIt > SAVE をご覧ください。 事例を含む、ランプおよびソークプログラムの概要については、セクション 5.7.8 を ご覧ください。

注: 多方向のランプおよびソークプログラムを設定する場合、PID 制御を利用できる のは1方向のみであり、これは PID 制御が、MoDE > PID に割り当てられている任意 およびすべての出力に対しリバース(過熱)またはダイレクト(冷却)動作に設定されて いるためです。制御下にあるシステムの PID 自動調整は、PID 動作方向に対してのみ 調整を行いますが、その他の行動方向に対する最適 PID パラメータは、完全に違う ことがあるからです。オン/オフ制御は、その他の動作方向に対する任意の出力を 設定するために利用される必要があります。 **PLATINUM<sup>™</sup>シリーズユーザーガイド** リファレンスセクション: プログラミングモード(PRoG) 49

| 希望の設定まで移動します。設定には以下を含みます。      |
|--------------------------------|
| • R.CtL – マルチ-ランプ/ソークモードを起動    |
| • S.PRG – プログラム番号              |
| • M.tRk – マルチ-ランプ/ソークトラッキング設定  |
| • tIM.F – ランプ/ソークプログラム用の時刻形式   |
| • N.SEG – セグメント合計数             |
| • S.SEG – 編集用のセグメント番号          |
| • E.Act – プログラムの終了時にどの様にするかを定義 |
| 表示された設定を選択してください。              |

## 5.7.1 マルチ-ランプ/ソークモード制御(PRoG > M.RMP > R.CtL)

| Ļ | マルチ-ランプ/ソークモード制御(R.CtL)パラメータを選択してください。    |
|---|-------------------------------------------|
|   | 希望の設定まで移動します。設定には以下を含みます。                 |
|   | <ul> <li>なし – マルチ-ランプ/ソークモードオフ</li> </ul> |
|   | • yES – マルチ-ランプ/ソークモードオン。フロントパネルから開始する    |
|   | 必要があります。                                  |
|   | • RMt – マルチ-ランプ/ソークモードオン。フロントパネルまたはデジタル   |
|   | 入力で開始                                     |
|   | キニナねた記中た溜口してください                          |

■ 表示された設定を選択してください。

## 5.7.2 プログラムを選択する(PRoG > M.RMP > S.PRG)

| J | プログラム選択(S.PRG) パラメータを選択してください。選択されたプログラム番号の<br>現在のプロファイルが読み込まれ、現状または修正された形で利用できます。 |
|---|------------------------------------------------------------------------------------|
|   | ランプ/ソークプロファイルに対応する番号(1~99)を設定し、使用または編集します。<br>(デフォルトは 1.)                          |
| Ļ | 値を確認します。                                                                           |

## 5.7.3 マルチ-ランプ/ソークトラッキング(PRoG > M.RMP > M.tRk)

| J | マルチ-ランプ/ソークトラッキング(M.tRk)パラメータを選択してください。 |
|---|-----------------------------------------|
|   | このパラメータには3つの設定があり、ランプおよびソークプログラム        |
|   | トラッキングを異なる方法で管理できます。                    |

PLATINUM<sup>™</sup>シリーズユーザーガイド</mark>リファレンスセクション: プログラミングモード(PRoG) 50

|   | 希望の設定まで移動します。設定には以下を含みます。               |
|---|-----------------------------------------|
|   | • RAMP – 保証ランプモード。指定ランプ時間内にソークセットポイントに  |
|   | 到達しなかった場合、ランプおよびソークサイクルが終了し、出力が無効と      |
|   | なり、エラーメッセージ(E <b>008</b> )が表示されます。      |
|   | • SoAK –保証ソークモード。指定ランプ時間内にソークセットポイントに   |
|   | 到達しなかった場合、システムはランプし続け、ソークポイントに到達        |
|   | するまでソークモードへ移行しません。指定されたソーク時間が、完全に       |
|   | 保たれます。                                  |
|   | • CYCL – 保証サイクルモード。指定ランプ時間内にソークセットポイントに |
|   | 到達しなかった場合、そのセットポイントに到達するまで、機器がランプし続け    |
|   | ます。追加で必要なランプ時間は、ソーク時間から減算されますので、指定の     |
|   | サイクル時間(ランプ時間+ソーク時間)が保たれます。合計サイクル時間内に    |
|   | ソークセットポイントにそれでも到達しなかった場合には、ランプおよびソーク    |
|   | プログラムが終了し、出力が無効となり、エラーメッセージ(F0008)が表示され |
|   | ます。                                     |
| J | 表示された設定を選択してください。                       |

5.7.4 時刻形式(PRoG > M.RMP > tIM.F)

| ر | 現在のプログラム用に、デフォルトのランプおよびソーク時刻形式(tIM.F)                                   |
|---|-------------------------------------------------------------------------|
|   | パラメータを選択してください。混合の時間モードのランプおよびソーク                                       |
|   | プログラムを作成するために、デフォルト形式を上書きできます。                                          |
|   | 希望の設定まで移動します。設定には以下を含みます。                                               |
|   | • MM.SS – 分と秒で指定された時刻(工場出荷時設定)                                          |
|   | • HH.MM – 時間と分で指定された時刻所与のセグメントに MRT.#および                                |
|   | MST. #パラメータを調整する場合、MM.SS 形式から識別するため、                                    |
|   | 負の符号をオンにすることによって表示されています。                                               |
| ر | 表示されたオプションを選択してください。時刻を表示させながら、左矢印を全時刻<br>が点滅するまで長押しすると、デフォルトの          |
|   | 時刻形式を、任意のセグメント時間に上書きすることができます。そこで<br>ち矢印を押すと、そのセグメントの設定をその他の時刻形式に変更できます |
|   |                                                                         |

5.7.5 プログラム終了動作(PRoG > M.RMP > E.ACT)

| L | 終了動作(E.ACT)パラメータを選択してください。                   |
|---|----------------------------------------------|
|   | 希望の設定まで移動します。設定には以下を含みます。                    |
|   | - • StOP - 当該プログラムの完了時に RUN を表示して待機モードになります。 |
|   | • HOLd – 当該プログラムの完了時に最終ソークセットポイントを保持します。     |
|   | • LINk – 当該プログラムの完了時に保存された別のランプおよびソーク        |
|   | プログラムにリンクします。                                |
|   | o ## – 当該プログラムの完了時に開始するプログラム番号(1~99)を        |
|   | 指定します。0 を指定すると、S.PRG で指定されたプログラムを            |
|   | 繰り返し、リンクされた一連のプログラムのサイクルを供給できま               |
|   | す。100 を指定すると、リンクされた一連のプログラムで最後に              |
|   | 実行されたプログラムを再度開始します。                          |
| L | 表示された設定を選択してください。                            |

5.7.6 セグメント合計数(PRoG > M.RMP > N.SEG)

| Ļ | セグメント合計数(N.SEG)パラメータを選択してください。  |
|---|---------------------------------|
|   | セグメント合計数(1~8)を設定します。(デフォルトは 1.) |
| J | 値を確認します。                        |

## 5.7.7 編集用のセグメント番号(PRoG > M.RMP > S.SEG)

| L | 編集用のセグメント番号(S.SEG)を選択してください。                                                                                                    |
|---|----------------------------------------------------------------------------------------------------|
|   | プログラム番号のために編集するセグメント番号を設定します。このセグメント<br>番号の選択により、すべてのランプおよびソーク制御パラメータで、「#」桁を<br>以下にリストされたセグメントに置き換え(MRt.#、MSt.#等)、これは機器の<br>ディスプレイに表示されます。これは、複数のランプおよびソークセグメントを<br>フロントパネルからプログラミングする場合、自分がどこにいるのか記録して<br>おくのに役立ちます。                                                                                                    |
| L | セグメント番号を確認します。                                                                                                    |
|   | 希望の設定まで移動します。設定には以下を含みます。                                                                                                    |
|   | <ul> <li>MRt.# - ランブ時間の数値(デフォルトは 10)。ランブおよびソーク時間は、<br/>99 分 59 秒または 99 時間 59 分のいずれかの長さまで設定できます。当該<br/>ブログラムに対し、デフォルト形式は tIM.F パラメータ設定によって<br/>制御されます。デフォルトは、tIM.F の下に記述された任意のセグメント<br/>時間に上書きできます。</li> <li>MRE.# - ランプ-イベント-有効の出力を起動する場所を指定します。         <ul> <li>oFF - このセグメントではランプイベントを無効にします<br/>(工場出荷時設定)</li> <li>o N - このセグメントではランプイベントを有効にします。有効な<br/>ランプイベントが実際に何かをするためには、少なくとも1つの<br/>出力が MoDE = RE.ON に設定される必要があります。</li> </ul> </li> <li>MSP.# - ソークサイクルのや町間(デフォルトは 10)。さらに詳細な情報に<br/>ついては MRT.#をご覧ください。</li> <li>MSE.# - ソーク・イベント・有効の出力を起動する場所を指定します。<br/>(工場出荷時設定)</li> <li>o N - このセグメントではソークイベントを有効にします。有効な<br/>ソークイベントが実際に何かをするためには、少なくとも1つの<br/>出力が MoDE = RE.OF に設定される必要があります。</li> </ul> |
| Ļ | 表示された設定を選択してください。                                                                                                    |
|   | 適切な設定へ移動するか、または希望する値を設定してください。                                                                                                    |
| J | 表示された設定を選択するか、または値を確認してください。                                                                                                    |

## 5.7.8 マルチ-ランプ/ソークプログラミングの詳細 5.7.8.1 概要

ランプおよびソークメカニズムの重要な特徴は、ランプ/ソークセグメントに同時リンクし一連の

シーケンスの連鎖を作成する機能によって供給されています。これにより、最大 792の ランプ/ソークのペアリングのシーケンスを定義できます。ランプ/ソークセグメントは、 一定期間にわたるプロセス変数の指定された増加または減少(ランプ)として定義され、 その後に続いて、固定の一定期間、固定レベルでプロセス変数を保持します(ソーク)。

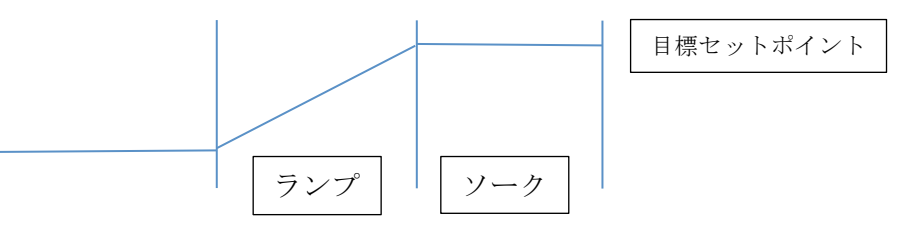

このコントローラは、拡張配列を実装するため、マルチセグメント/マルチプロファイルの ランプおよびソークメカニズムを、マルチプロファイルに同時リンクする追加機能と共に提供し て

います。

用語「ランプ」は、プロセス変数の変化を示すために使用されていますが、変化方向に 制限はありません。目標セットポイントは、配列内の各サイクルに対し現在のプロセス 変数の上または下である可能性があります。

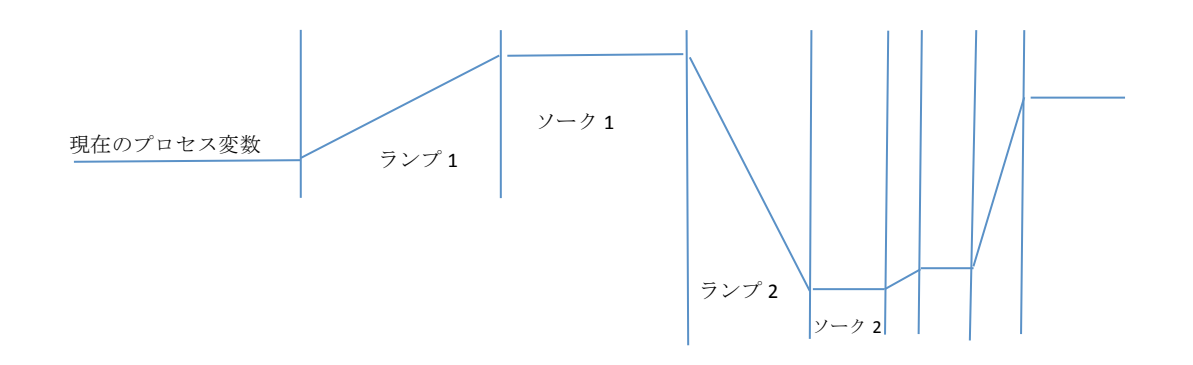

ランプおよびソーク時間は、1 秒刻みで提供され、1 秒から、99 時間 59 分 59 秒までの範囲が あります。内部的には、時間の値は、0.1 秒間隔の範囲内で追跡されています。

ランプおよびソーク機能は、指定された時間内に目標セットポイントへ到達するように、 プロセス変数の増加を制御します。オプションによって、指定されたランプ時間、指定された ソーク時間または全体的なサイクル時間を追跡できます。

| リンク   |              |                     |
|-------|--------------|---------------------|
| パラメータ |              |                     |
| N     | N が現在のプログラムの | 単ープログラムの継続的なサイクルを   |
|       | 数である場合       | 可能にします              |
| 0     | S.PRG プログラムを | 複数のリンクされたプログラムを使用し、 |
|       | リロードします      | 継続的なプロセスを可能にします     |
| 199   | 指定されたプログラムを  | 指定されたプログラムへのリンクを    |
|       | ロードします       | 可能にします              |
| 100   | 現在のプログラムを    | リンクされた一連のプログラム内の、   |
|       | リロードします      | 最終プログラムサイクルを可能にします  |

5.7.8.2 ランプ/ソークプログラムリンク

## 6. リファレンスセクション:動作モード(oPER)

動作モードは、機器のモニタリングおよび制御機能を起動するのに利用されます。まだ動作 している間でも、セットポイントのパラメータに対しショートカットのアクセスを可能に します。動作モードを利用し、以下のパラメータを設定し、以下の機能を実行してください。

| 6.1  | ノーマル実行モード(oPER > RUN)          | . 53 |
|------|--------------------------------|------|
| 6.2  | セットポイント 1 を変更する(oPER > SP1)    | . 54 |
| 6.3  | セットポイント 2 を変更する(oPER > SP2)    | . 54 |
| 6.4  | 手動モード(oPER > MANL)             | . 54 |
| 6.5  | ー時停止モード(oPER > PAUS)           | . 54 |
| 6.6  | プロセスを停止する(oPER > StoP)         | . 55 |
| 6.7  | ラッチされたアラームをクリアする(oPER > L.RSt) | . 55 |
| 6.8  | 低点読み取り値を表示する(oPER > VALy)      | . 55 |
| 6.9  | ピーク読み取り値を表示する(oPER > PEAk)     | . 55 |
| 6.10 | 待機モード(oPER > Stby)             | . 55 |
|      |                                |      |

### 6.1 ノーマル実行モード(oPER > RUN)

ノーマル実行モード(RUN)を選択してください。ENTER ボタンで、現在の入力、 出力、および通信設定に従って、機器が動作を開始します。 電源オン確認 (4.5.1 電源オン確認 (INIt > SFty > PwoN)) パラメータが dSbL に設定されている場合、実行モードは、機器で自動的に開始され起動します。プロセス値は、メインディスプレイで表示され、機器がデュアルディスプレイの場合には、現在のセットポイント値がセカンダリディスプレイに表示されます。機器がアクティブに留まっていると、LEFT および RIGHT ボタンを使って oPER メニュー選択内を移動することができます。

## 6.2 セットポイント1を変更する(oPER > SP1)

| ر | セットポイント 1(SP1)変更パラメータを選択してください。この機能により、実行       |
|---|-------------------------------------------------|
|   | モードを維持しながらセットポイント1を変更することができます。 <b>実行</b> モードの  |
|   | ときにセットポイントを変更した後、ENTER ボタンを押すと、モニタリング、制御        |
|   | または通信動作の間の中断無しで <b>実行</b> モードに戻ります。リモートセットポイントが |
|   | 有効な場合、セットポイント1はここで変更できず、ディスプレイが点滅します。           |
|   | セットポイント1に該当する値をセットします。セットポイントを動作モード             |
|   | メニューから変更する場合、左矢印で値を高速増加でき、右矢印で値を高速減少            |
|   | できます。ここで実行される変更は通常限定的であるため、これは、他の場所で数値          |
|   | 変更制御を切り替える際の小数点位置変更とは異なるものです。                   |
| J | 値を確認します。                                        |

### 6.3 セットポイント 2 を変更する(oPER > SP2)

| ر | セットポイント 2( <b>SP2</b> )パラメータを選択してください。この機能により、 |
|---|------------------------------------------------|
|   | <b>実行</b> モードを維持しながらセットポイント2を変更することができます。      |
|   | セットポイント2の現在の値は、メインディスプレイで点滅します。                |
|   | セットポイント2はアラーム用および、加熱/冷却制御モードの冷却セットポイント         |
|   | にのみ利用されています。さらに詳細な情報については、6.2 セットポイント1を        |
|   | 変更する(oPER > SP1)をご覧ください。                       |
|   | セットポイント2用に希望する値を設定します。                         |
| Ļ | 値を確認します。                                       |

## 6.4 手動モード(oPER > MANL)

| J   | マニュアル動作モード(MANL)を選択してください。このモードにより、              |
|-----|--------------------------------------------------|
|     | 制御出カレベルまたはプロセス入力値を手動で変更することができます。                |
|     | 希望する手動動作モードまで移動します。選択肢は以下になります。                  |
|     | • M.CNt – 手動で制御出力を変化させます。                        |
|     | • M.INP – 手動でプロセス入力の変化をシミュレートします。                |
| J   | 希望する手動動作モードを選択してください。                            |
|     | 出力を変更するか、または左矢印と右矢印で手動入力してください。                  |
|     | M.CNt 用には、プロセス入力値のかわりに、% On 値が表示されます。アナログ出力で     |
|     | は、% On 値は、スケーリングされた全範囲のパーセンテージとして、出力電流           |
|     | または電圧を指定します。DC パルスおよびリレー出力では、% On 値は PWM         |
|     | (パルス幅変調)信号の幅を制御します。                              |
|     | M.INP には、プロセス入力値が継続的に表示されますが、RIGHT および LEFT ボタンを |
|     | 各々利用することにより、値は上または下へ変更できます。これは「シミュレート            |
|     | された値」であり、アラーム構成、再送信スケーリング等をテストするのに利用             |
|     | できます。                                            |
| J   | 手動モードを終了し実行モードに戻ります。                             |
| 6.5 | ー時停止モード(oPER > PAUS)                             |
| J   | 動作一時停止モード(PAUS)を選択し、コントローラを一時停止してプロセス入力を現        |
|     | 在の値に保持します。マルチ-ランプ/ソークプログラムの場合、現在のランプ             |
|     | またはソークセグメントのタイマーも同様に一時停止になります。                   |

|   | 一時停止モードの間、現在のプロセス値が点滅します。                         |
|---|---------------------------------------------------|
| J | 実行モードに戻るか、または「RUN」の表示に戻るかは、安全動作(Operating Safety) |
|   | パラメータ設定によります(4.5.2 動作モード確認(INIt > SFty > oPER))。  |

PLATINUM™シリーズユーザーガイド

6.6 プロセスを停止する(oPER > StoP)

| Ļ | プロセス停止モード(StoP)を選択し、すべての制御出力を切ります。このモードで          |
|---|---------------------------------------------------|
|   | は、現在のプロセス値が桁数のところで点滅します。アラーム応対が維持されます。            |
| Ļ | 実行モードに戻るか、または「RUN」の表示に戻るかは、安全動作(Operating Safety) |
|   | パラメータ設定によります。(4.5.2 動作モード確認(INIt > SFty > oPER))  |

- 6.7 ラッチされたアラームをクリアする(oPER > L.RSt)
- ラッチされたアラームをクリアのコマンド(L.RSt)を選択し、現在のラッチされた アラームをクリアします。5.3.4 アラームラッチング (PRoG > ALM.1, ALM.2 > LtCH)で 説明されているように、PRoGメニューで構成されている場合、交互に、デジタル 入力を利用して L.RSt のコマンドを起動します。
- 実行モードに戻るか、または「RUN」の表示に戻るかは、安全動作(Operating Safety)
   パラメータ設定によります。(4.5.2 動作モード確認(INIt > SFty > oPER))
- 6.8 低点読み取り値を表示する(oPER > VALy)
- 低点読み取り値を表示(VALy)を選択し、表示されるプロセス値を変更して VALy が 最後にクリアされてから最小の読み取り値にします。

   VALy 読み取り値バッファーをクリアします。実行モードに戻るか、または「RUN」 の表示に戻るかは、安全動作(Operating Safety) パラメータ設定によります。
   (4.5.2 動作モード確認(INIt > SFty > oPER))
   注: その他のボタンを利用して VALy から移動しても、VALy 読み取り値バッファーは クリアされません。
- 6.9 ピーク読み取り値を表示する(oPER > PEAk)
- ピーク読み取り値を表示(PEAk)を選択し、表示されるプロセス値を変更して PEAk が 最後にクリアされてから最大の読み取り値にします。
- PEAk 読み取り値バッファーをクリアします。実行モードに戻るか、または「RUN」の

表示に戻るかは、安全動作(Operating Safety)パラメータ設定によります。

(4.5.2 動作モード確認(INIt > SFty > oPER))

*注:* その他のボタンを利用して PEAk から移動しても、PEAk 読み取り値バッファーは クリアされません。

6.10 待機モード(oPER > Stby)

| Ļ | 待機モード(Stby)を選択して、出力とアラーム条件を無効にします。どこかに移動          |
|---|---------------------------------------------------|
|   | するまで Stby が表示されます。希望する任意の初期化またはプログラミング設定に         |
|   | 移動し、それらを変更するかまたはプロセスを調整します。                       |
| Ļ | 実行モードに戻るか、または「RUN」の表示に戻るかは、安全動作(Operating Safety) |
|   | パラメータ設定によります。(4.5.2 動作モード確認(INIt > SFty > oPER))  |

## 7. 仕様

7.1 入力

| 入力タイプ           | 熱電対、RTD、サーミスタ、アナログ電圧、アナログ電流                              |
|-----------------|----------------------------------------------------------|
| 電流入力            | 4~20 mA、0~24 mA の範囲でスケール調整可能                             |
| 電圧入力            | -100~100 mV、-1~1 V、-10~10 Vdc の範囲でスケール調整可能               |
| 熱電対入力 (ITS 90)  | K、J、T、E、R、S、B、C、N                                        |
| RTD 入力 (ITS 90) | 100/500/1000 Ω Pt センサ、2、3、4 線式、0.00385(100Ω のみ)、 0.00392 |
|                 | (100Ω のみ)、または 0.003916 (100 Ω のみ) カーブ                    |
| 構成              | 較差                                                       |
| 極性              | 両極性                                                      |
| 精度              | 表 7.1 を参照                                                |
| 解像度             | 0.1°F/℃ 温度、10μV プロセス                                     |
| 入力インピーダン        | プロセス電圧: +/- 100 mV に 10MΩ                                |
| ス               | プロセス電圧: その他の電圧範囲に 1ΜΩ                                    |
|                 | プロセス電流:5Ω                                                |
|                 | 熱電対: 最大 10КΩ                                             |
| 温度の安定性          | • RTD: 0.04°C/°C                                         |
|                 | • TC @ 25℃ (77℉): 0.05℃/℃ (冷接点補償)                        |
|                 | • プロセス: 50 ppm/℃                                         |
| A/D 変換          | 24 ビットシグマデルタ                                             |
| 読み取りレート         | 1 秒間に 20 個のサンプル                                          |
| デジタルフィルタ        | 0.05 秒 (フィルタ = 1) ~ 6.4 秒 (フィルタ = 128) の範囲でプログラム可能       |
| CMRR            | 120 dB                                                   |
| 励振              | ファームウェア (ジャンパ線なし) は 5、10、12, 24 Vdc @ 25 mA から選択可能       |
| セットポイント調        | -9999 ~ +9999 カウント                                       |
| 整               |                                                          |
| 定格精度までのウ        | 30 分                                                     |
| ォームアッフ時間        |                                                          |
| 7.2 制御          |                                                          |

| 動作            | リバース (加熱)、ダイレクト (冷却)、または加熱/冷却                                                                                                    |
|---------------|----------------------------------------------------------------------------------------------------|
| 自動調整          | フロントパネルからオペレーターを開始します                                                                                                    |
| 適応調整          | ユーザー選択可能、ファジー論理連続 PID 最適化                                                                                                    |
| 制御モード         | オン/オフまたは以下の温度/振幅比例制御モード: マニュアルまたは自動                                                                                                    |
|               | PID から選択可能、比例、積分値に比例、導関数に比例                                                                                                    |
| サイクルタイム       | 0.1~199 秒                                                                                                    |
| ランプおよびソー<br>ク | <ul> <li>最大 99 までのランプおよびソークプログラム</li> <li>プログラム別に選択できるイベントによる最大 8 ランプおよび 8<br/>ソークセグメント</li> <li>プログラムリンクを含む、定義可能な終了動作</li> <li>ランプおよびソークのセグメント時間: 00.00~99.59 (HH:MM)</li> </ul> |
|               | および MM:SS に対し)                                                                                                    |

## 7.3 出力

| アナログ出力                              | 非絶縁、0 ~ -10 Vdc または 0 ~ -20 mA で比例、最大 500 Ω、制御または         |  |  |
|-------------------------------------|-----------------------------------------------------------|--|--|
|                                     | 再送信のプログラム可能。精度はフルスケールの 0.1%                               |  |  |
| DCパルス                               | 非絶縁、10 Vdc @ 20 mA                                        |  |  |
| SPSTリレー                             | 単極単投メカニカルリレー、250 Vac または 30 Vdc @ 3 A (抵抗負荷)              |  |  |
| SPDTリレー                             | 単極双投メカニカルリレー、250 Vac または 30 Vdc @ 3 A (抵抗負荷)              |  |  |
| SSR                                 | 20~265 Vac @ 0.05~-0.5 A (負荷抵抗)、直流                        |  |  |
| 7.4 通信 (USB 規格、オプションでシリアルおよびイーサネット) |                                                           |  |  |
| 接続                                  | USB:メス型 Mcro-USB、イーサネット:標準 RJ45、シリアル:ねじ端子                 |  |  |
| USB                                 | USB 2.0 ホストまたはデバイス                                        |  |  |
| イーサネット                              | 標準準拠 IEEE 802.3 10/100 Base-T 自動切り替え、TCP/IP、ARP、HTTPGET   |  |  |
| シリアル                                | ソフトウェア選択可能な RS/232 または RS/485。プログラム可能な                    |  |  |
|                                     | 1200~115.2K Baud                                          |  |  |
| プロトコル                               | Omega ASCII、 Modbus ASCII / RTU                           |  |  |
| 7.5 絶縁                              |                                                           |  |  |
| 認証                                  | UL、C-UL および CE (8. 承認情報)                                  |  |  |
| 電源-入力/出力                            | • 1分テストに従って 2300 Vac                                      |  |  |
|                                     | • 1分テストに従って 1500 Vac(低電圧/電源オプション)                         |  |  |
| リレー/SSR 出力へ                         | 1 分テストに従って 2300 Vac                                       |  |  |
| の電力                                 |                                                           |  |  |
| リレー/SSR~リレー                         | 1 分テストに従って 2300 Vac                                       |  |  |
| /SSR 出力                             |                                                           |  |  |
| RS-232/485~入力/出力                    | 1 分テストに従って 500 Vac                                        |  |  |
| 7.6 通常                              |                                                           |  |  |
| ディスプレイ                              | 4 桁、9 セグメント LED: 赤、緑、および黄、処理変数、セットポイント                    |  |  |
|                                     | および温度単位のプログラムカラー                                          |  |  |
|                                     | <ul> <li>10.2 mm: 32Pt、16Pt、16DPt (デュアルディスプレイ)</li> </ul> |  |  |
|                                     | • 21 mm: 8Pt                                              |  |  |
|                                     | • 21 mm および 10.2 mm :8DPt (デュアルディスプレイ)                    |  |  |
| 寸法                                  | ● 8Pt シリーズ: 高 48 x 幅 96 x 奥行 127 mm                       |  |  |
|                                     | ● 16Pt シリーズ: 高 48 x 幅 48 x 奥行 127 mm                      |  |  |
|                                     | • 32Pt シリーズ: 高 25.4 x 幅 48 x 奥行 127 mm                    |  |  |
| パネルカットアウ                            | • 8Pt シリーズ: 高さ 45 x 幅 92 mm、1⁄8 DIN                       |  |  |
| <b>۲</b>                            | • 16Pt シリーズ: 45 mm 四方、 1⁄16 DIN                           |  |  |
|                                     | • 32Pt シリーズ: 高さ 22.5 x 幅 45 mm、1/32 DIN                   |  |  |
| 環境条件                                | 全モデル: 0~50℃、90% RH 結露なし                                   |  |  |
| 外部ヒューズが必                            | 時間遅延、時間遅延、UL 248-14 認証:                                   |  |  |
| 要                                   | • 100 mA / 250 V                                          |  |  |
|                                     | • 400 mA/250 V (低電圧オプション)                                 |  |  |
|                                     | 時間遅延、IEC 127-3 認証:                                        |  |  |
|                                     | • 100 mA / 250 V                                          |  |  |
|                                     | • 400 mA/250 V (低電圧オプション)                                 |  |  |

| 線間電圧/電力   | • 90/~240 Vac +/-10%、50~400 Hz <sup>1</sup>     |  |
|-----------|-------------------------------------------------|--|
|           | • 110~375 Vdc、実効電圧                              |  |
|           | • <b>4 W</b> : 4 W: 8Pt、16Pt、32Pt モデル用電源        |  |
|           | • 5W: 8PDPt、16DPt 用電源                           |  |
| 低電圧/電源オプシ | 外部電源は安全に関する当局の認証を受けている必要があります。                  |  |
| ョン        | 装置は、24 Vac 電力で安全に動力を確保できますが、CE/UL の取得は          |  |
|           | 要求されません。                                        |  |
|           | • 12~36 Vdc: <b>3 W</b> 8Pt、16Pt、32Pt 用電源       |  |
|           | • 20~36 Vdc: <b>4 W</b> 8PDPt、16DPt 用電源         |  |
| 保護        | • NEMA-4x/Type 4x/IP65 フロントベゼル: 32Pt、16Pt、16DPt |  |
|           | <ul> <li>NEMA-1/タイプ1フロントベゼル 8Pt、8DPt</li> </ul> |  |
| 重量        | • 8Pt シリーズ: 295 g                               |  |
|           | <ul> <li>16Pt シリーズ: 159 g</li> </ul>            |  |
|           | ・ 32Pt シリーズ: 127 g                              |  |

<sup>1</sup>60 Hz 以上は CE 規格に適合しません。

| 入力タイプ     | 説明                                          | 範囲                       | 精度          |
|-----------|---------------------------------------------|--------------------------|-------------|
| プロセス      | プロセス電圧                                      | +/-100 mV、+/-1、+/-10 Vdc | 読取り値の 0.03% |
| プロセス      | プロセス電流                                      | 0~24 mA でスケール調整可能        | 読取り値の 0.03% |
| タイプ J T/C | 鉄 - コンスタンタン                                 | -210 ~1200°C             | 0.4°C       |
| タイプ K T/C | CHROMEGA <sup>®</sup> -ALOMEGA <sup>®</sup> | -270 ~-160°C             | 1.0°C       |
|           |                                             | -160 ~-1,372°C           | 0.4°C       |
| タイプ T T/C | 銅-コンスタンタン                                   | -270 ~-190°C             | 1.0°C       |
|           |                                             | -190 ~400°C              | 0.4°C       |
| タイプ E T/C | CHROMEGA®-コンスタンタン                           | -270 ~-220°C             | 1.0°C       |
|           |                                             | -220 ~1,000°C            | 0.4°C       |
| タイプ R T/C | Pt/13%Rh-Pt                                 | -50 ~40°C                | 1.0°C       |
|           |                                             | 40 ∼1,788°C              | 0.5°C       |
| タイプ S T/C | Pt/10%Rh-Pt                                 | -50 ∼100°C               | 1.0°C       |
|           |                                             | 100 ~1768°C              | 0.5°C       |
| タイプ B T/C | 30%Rh-Pt/6%Rh-Pt                            | 100 <b>~</b> 640°C       | 1.0°C       |
|           |                                             | 640 <b>~</b> 1,820°C     | 0.5°C       |
| タイプ C T/C | 5%Re-W/26%Re-W                              | 0 ∼2,320°C               | 0.4°C       |
| タイプ N T/C | ニクロシルーニシル                                   | -250 ~-100°C             | 1.0°C       |
|           |                                             | -100 ~1,300°C            | 0.4°C       |
| RTD       | Pt, 0.00385、100 Ω、500 Ω、<br>1000 Ω          | -200 ~850°C              | 0.3°C       |
| RTD       | Pt, 0.003916、100 Ω                          | -200 ~660°C              | 0.3°C       |
| RTD       | Pt, 0.00392、100 Ω                           | -200 ~660°C              | 0.3°C       |
| サーミスタ     | 2252 Ω                                      | -40~120C                 | 0.2°C       |
| サーミスタ     | 5Κ Ω                                        | -30 <b>~</b> 140C        | 0.2°C       |
| サーミスタ     | 10Κ Ω                                       | -20~150C                 | 0.2°C       |

表 7.1-サポート対象の入力の範囲と制度

| コード             | エラーコードの解説                        |  |
|-----------------|----------------------------------|--|
| E001            | 負荷運転中ファイルが見つかりません                |  |
| E002            | 負荷運転中の誤ファイルです                    |  |
| E003            | 負荷運転中のファイル読み込みエラー                |  |
| E004            | 負荷運転中のファイル書き込みエラー                |  |
| E005            | 読み込みまたは書き込み操作のデバイスが見つかりません       |  |
| E006            | ループブレークタイムアウト                    |  |
| E007            | 自動調整タイムアウト                       |  |
| E008            | ランプおよびソークプログラムの追跡エラー             |  |
| E009            | 入力信号が範囲外                         |  |
| E010            | 通信デバイスが準備できていません(USB、シリアル等)      |  |
| E011            | 通信インストールエラー                      |  |
| E012            | 通信デバイスを開こうとして失敗しました              |  |
| E013            | 通信デバイスから読み込もうとして失敗しました           |  |
| E014            | 通信デバイスへ書き込もうとして失敗しました            |  |
| E015            | 誤再起動、不明なソースから再起動しようとしています        |  |
| E016            | 自動調整の動作には信号が不安定です                |  |
| E017            | 入力信号がセットポイントの間違った側にあるため自動調整できません |  |
| 表 7.2–エラーコードの解説 |                                  |  |

### 8. 承認情報

**くそ** この製品は、EMC 指令 89/336/EEC に適合し、93/68/EEC、およびヨーロッパ低電圧指令 72/23/EEC に、修正されています。

電気安全性 EN61010-1:2010

測定、制御、実験用途の電子機器の安全条件

二重絶縁、汚染度 2

1分あたりの誘電耐性テスト

- 電源-入力/出力: 2300 Vac (3250 Vdc)
  電源-入力/出力<sup>2</sup>: 1500 Vac (2120 Vdc)
  リレー/SSR 出力への電力: 2300 Vac (3250 Vdc)
  入力-イーサネット 1500 Vac (2120 Vdc)
  絶縁 RS232-入力: 500 Vac (720 Vdc)
  絶縁アナログ-入力: 500 Vac (720 Vdc)
- アナログ/パルス-入力: 絶縁無し

### カテゴリーIの測定

カテゴリー I には、主要電源(電源)に直接接続されていない回路での測定の実行が含まれます。 最大のライン - ニュートラル動作電圧は、50Vac/dc です。この機器は、測定カテゴリー II、III、 および IV では使用してはいけません。

#### 過渡過電圧サージ(1.2 / 50uS パルス)

- 供給電源: 2,500 V
- 供給電源<sup>3</sup>: 1,500 V
- イーサネット: 1,500 V
- 入力/出力信号: 500 V

### EMC EN61326:1997 + および A1:1998 + A2:2001

測定、制御および研究用電子機器のイミュニティおよびエミッション要件は、以下のとおりです。

- EMCエミッションは表 4、EN61326 のクラスA
- EMC エイミュニティは<sup>4</sup>EN61326 の表 1

**ULフィルタ番号:** E209855

3同上

<sup>&</sup>lt;sup>2</sup>低電圧 DC 電源オプション外部の低電力 DC 電圧用に公正された機器、12~36Vdc.

<sup>&</sup>lt;sup>4</sup>I/O 信号および制御ラインは、シールドケーブルを必要とし、これらのケーブルは導電性ケーブル トレイに設置されるか、コンジットにある必要があります。これらのケーブルの長さは、30メートル 以上あってはなりません。

### 保証および免責事項

OMEGA ENGINEERING, INC.は、当該製品のご購入の日から61ヶ月間、本製品に材料および製造上の欠陥が 生じた場合に保証いたします。OMEGAの保証は、通常の5年間の製品保証に加え、出荷と配送作業に要する 猶予期間として、さらに1カ月が付加されます。これにより、OMEGAのお客様は最大限の製品保証期間を確 保できます。

製品に不具合が認められた場合、査定のため工場に送り返していただく必要があります。OMEGAカスタマー サービスは、電話または書面で要請があった場合、ただちに返送確認番号を発行いたします。OMEGAでの査 定の結果、製品に欠陥があることが認められた場合は、無償で修理または交換いたします。OMEGAの保証は、 誤った取り扱い、不適切な接続、設計上の限界を超えた運用、不適切な修理、無許可の改造などを含めて、お 客様の行為の結果生じた不具合については適用されません。本保証は、装置が無断で改造された証拠が発見さ れた場合や、過度な腐食、電流、熱、湿気または振動、不適切な使用、誤用、乱用、その他OMEGAの想定し 得ない使用条件の結果として損傷が生じた証拠が発見された場合は無効になります。また、接点、ヒューズ、 トライアックを含む消耗品の保証はいたしません。

OMEGAは、種々の製品の利用目的に合わせたご提案をさせて頂きます。しかしながら、OMEGAが口頭も しくは文書で提供する情報に従って製品を利用した結果生じたいかなる不作為、過失、破損における責任を負 うものではありません。OMEGAは弊社で製造された部品が規定品で、欠陥がないということのみを保証致 します。OMEGAはその権原外では明示的であれ黙示的であれ、一切他の表明および保証を致しません。商 品適合性と特定目的適合性を含む全ての黙示的保証は本書面をもって免責されます。責任制限:本書面に定め るお客様の救済措置は限定的であり、当注文に関するOMEGAの全責任は契約、保証、過失、賠償、厳格責 任などの有無に関係なく、賠償責任を問われている製品の購入価格を超えることはございません。いかなる場 合でも、OMEGAは間接、偶発、もしくは特別損害賠償の責任を負うものではありません。

条件:OMEGAにより販売される製品は以下の目的での使用を意図しておらず、使用してはなりません。(1) 10CR21(NRC)に基づく「基本構成部品」として、原子力施設、および活動のための使用。または(2)医 療用途、人体への使用。本製品が、仮に原子力施設またはその活動のために使用されたり、医療用途のため人 体に使用されたり、いかなる方法でも濫用された場合、OMEGAは基本保証/免責約款で定められている責任 を負うものではありません。また、お客様はOMEGAに対し賠償責任があり、そのような方法で製品を使用し たことから生ずる責任や損害がOMEGAに及ばないことを保証するものとします。

### 製品の返送とお問い合わせ

保証および修理に関する依頼とお問い合わせにつきましては、OMEGAカスタマーサービスへご連絡ください。 OMEGAへ製品を返送いただく場合は、OMEGAカスタマーサービスから返送確認番号を取得していただく必 要があります。発行する返送確認番号は、返送用梱包の見える場所に明記していただき、各種連絡文書にも必 ずご記入をお願いいたします。

お客様には梱包費用、送料、保険料をご負担いただく他、輸送中の損傷を防止するため、適切な梱包をしていただく ようお願いいたします。

| <u>保証対象</u> の返送の場合は、OMEGAにご連絡いただく<br>前に 次の情報をお手元にご用意ください。                                        | 保証外で修理を依頼される場合の費用については<br>OMEGAカスタマーサービスへお問い合わせください。<br>また、ご連絡いただく前に、次の情報をお手元にご用   |  |
|--------------------------------------------------------------------------------------------------|------------------------------------------------------------------------------------|--|
| <ol> <li>製品を購入した際の注文書の番号</li> <li>保証対象製品のモデル名とシリアル番号</li> <li>製品の修理に関する指示事項および具体的な不具合</li> </ol> | 意ください。<br>1. 修理費の支払いに使用する注文書の番号<br>2. 製品のモデル名とシリアル番号<br>3. 製品の修理に関する指示事項および具体的な不具合 |  |

OMEGAは製品の改良が可能である限り、モデルチェンジではなく、常に改良を重ねる方針をとっています。これにより、 お客様には最新の技術とエンジニアリングを享受していただくことができます。 OMEGAはOMEGA ENGINEERING, INC.の登録商標です。 © Copyright 2015 OMEGA ENGINEERING, INC. All rights reserved. 本書はOMEGA ENGINEERING, INC.の書面による事前の同意を得ることなく、全部または一部を複製、写真複写、模写、 翻訳、または電子媒体もしくは機械可読な形態に変換してはなりません。 特許取得済み: 米国および国際特許を受けており、特許取得中です。

# プロセス計測と制御用の製品は OMEGAで見つかります

# www.jp.omega.comでオンライン購入できます。

### 温度

☑ 熱電対、RTD & サーミスタプローブ、コネクタ、パネル、アセンブリ

- 🕑 配線: 熱電対、RTDとサーミスタ
- ☞ キャリブレータとアイスポイントリファレンス
- ┏ レコーダー、コントローラー&プロセスモニター
- ☑ 赤外線パイロメーター

### 圧力、ひずみ、力

- ☞ トランスデューサーとひずみゲージ
- ▶ 負荷セルと圧力ゲージ
- ▶ 変位トランスデューサ
- ▶ 計測と付属品

### 流量/レベル

- ロータメーター、ガス質量フローメーター、フローコンピュータ
   気流速度インジケーター
- ☞ タービン/パドルホイールシステム
- ▶ 多回路総合計器とバッチコントローラー

#### pH/導電率

▶ pH電極、テスター、付属品
 ▶ ベンチトップ/ラボ用メーター
 ▶ コントローラー、キャリブレータ、シミュレーターとポンプ
 ▶ 産業用pH & 導電率計

データ収集

☑ データ取得と工業用ソフトウェア
 ☑ 通信ベースの取得システム
 ☑ Apple、IBMおよび互換機用プラグインカード
 ☑ データロギングシステム
 ☑ レコーダー、プリンター、プロッター

ヒーター

ビーターケーブル
 カートリッジとストリップヒーター
 浸漬式とバンドヒーター
 フレキシブルヒーター
 ラボ用ヒーター

#### 環境監視と制御

- ☑ 工業用の水と排水処理
- ☑ pH、導電率、溶存酸素計

### M5451/0415